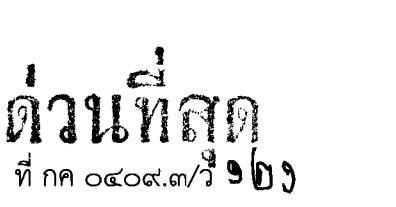

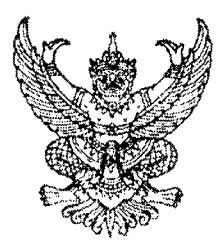

กรมบัญชีกลาง ถนนพระราม ๖ กทม. ๑๐๔๐๐

💵 🕅 มีนาคม ๒๕๕๖

เรื่อง คู่มือการเรียกรายงานระบบจัดซื้อจัดจ้างในระบบปฏิบัติการ (SAP R3) เรียน ปลัดกระทรวง อธิบดี อธิการบดี เลขาธิการ ผู้อำนวยการ ผู้บัญชาการ ผู้ว่าราชการจังหวัด อ้างถึง หนังสือกรมบัญชีกลาง ที่ กค ๐๔๐๙.๓/ว ๔๑๗ ลงวันที่ ๒๕ พฤศจิกายน ๒๕๕๔ สิ่งที่ส่งมาด้วย คู่มือการเรียกรายงานระบบจัดซื้อจัดจ้างในระบบปฏิบัติการ (SAP R3)

(สามารถดาวน์โหลดได้จากเว็บไซต์ของกรมบัญชีกลาง www.cgd.go.th)

ตามหนังสือที่อ้างถึง ได้สำรวจการใช้รายงานในระบบปฏิบัติการ (Operation Report) ในระบบ GFMIS เพื่อทราบความต้องการในการใช้รายงานในระบบ GFMIS ความละเอียดแจ้งแล้ว นั้น

กรมบัญชีกลางพิจารณาแล้ว ขอเรียนว่า ในส่วนของระบบการจัดซื้อจัดจ้าง จำนวน ๙ รายงาน ได้พัฒนารายงานขึ้นใหม่โดยรวมรายงานที่มีลักษณะคล้ายคลึงกันเข้าด้วยกัน พร้อมทั้งจัดทำคู่มือการเรียก รายงานระบบจัดซื้อจัดจ้างในระบบปฏิบัติการ (SAP R3) รวม ๘ รายงาน รายละเอียดปรากฏตามสิ่งที่ส่งมาด้วย

จึงเรียนมาเพื่อโปรดทราบ และแจ้งให้เจ้าหน้าที่ที่เกี่ยวข้องถือปฏิบัติ ตั้งแต่บัดนี้เป็นต้นไป อนึ่ง ท่านสามารถเปิดดูหนังสือนี้ได้ ที่เว็บไซต์กรมบัญชีกลาง www.cgd.go.th

ขอแสดงความนับถือ

(นางกิตติมา นวลทวี) รองอธิบดี ปฏิบัติราชการแทน อธิบดีกรมบัญชีกลาง

สำนักกำกับและพัฒนาระบบการบริหารการเงินการคลังภาครัฐแบบอิเล็กทรอนิกส์ กลุ่มงานกำกับและพัฒนาระบบงาน โทรศัพท์ ๐ ๒๑๒๗ ๗๐๐๐ ต่อ ๖๕๒๖ โทรสาร ๐ ๒๒๗๑ ๒๑๔๕

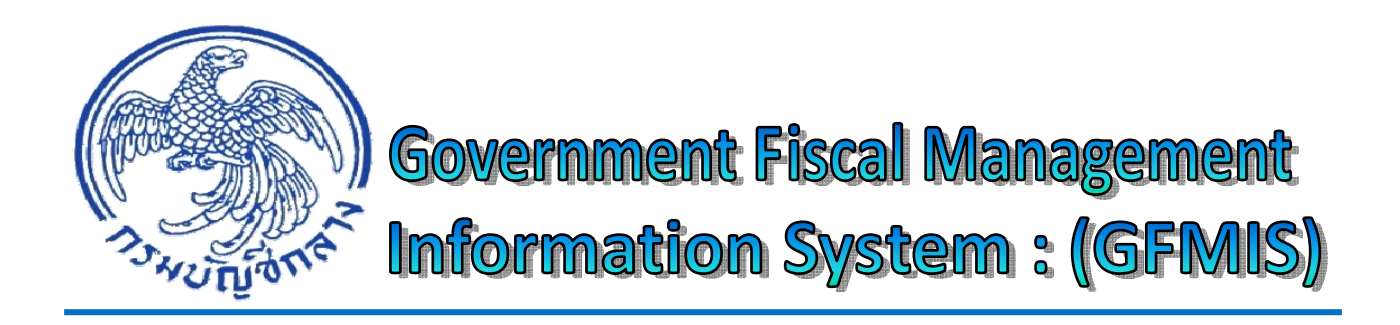

คู่มือ

# การเรียกรายงานระบบจัดซื้อจัดจ้าง ในระบบปฏิบัติการ (SAP R3)

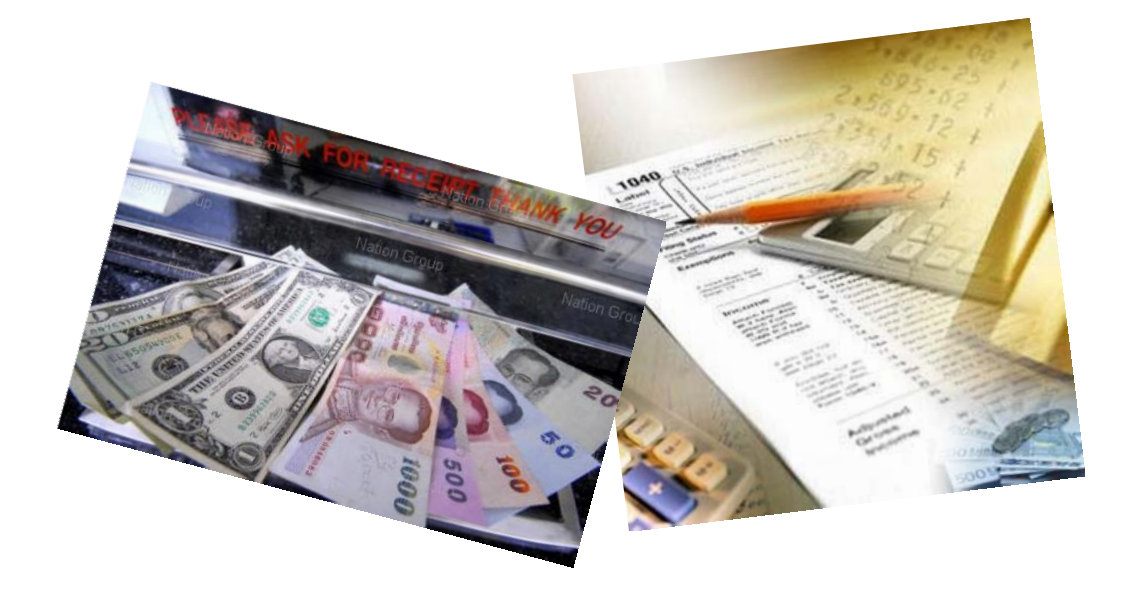

สำนักกำกับและพัฒนาระบบการบริหารการเงินการคลังภาครัฐแบบอิเล็กทรอนิกส์ กลุ่มงานกำกับและพัฒนาระบบงาน มีนาคม 2556

### สารบัญ

| บทที่ | 1  | บทนำ                                                                                             | หน้า<br>1-1 |
|-------|----|--------------------------------------------------------------------------------------------------|-------------|
| บทที่ | 2  | ภาพรวมและโครงสร้างรหัสที่ใช้ในระบบ GFMIS                                                         | 2-1         |
| บทที่ | 3  | รายงานเพื่อตรวจสอบการบันทึกรายการตามหน่วยเบิกจ่าย (New) : ZMM_PO_RPT02                           | 3-1         |
| บทที่ | 4  | รายงานติดตามสถานะใบสั่งซื้อสั่งจ้าง : ZMM_ME2N                                                   | 4-1         |
| บทที่ | 5  | รายงานใบสั่งซื้อสั่งจ้างที่พัสดุขอขยายกันเหลื่อมปี (กันยายน) : ZMM_POREQUEST_N                   | 5-1         |
| บทที่ | 6  | รายงานใบสั่งซื้อสั่งจ้างที่ส่วนราชการขออนุมัติขยายกันเหลื่อมปี (กันยายน) : ZMM_POPROVE_N         | 6-1         |
| บทที่ | 7  | รายงานใบสั่งซื้อสั่งจ้างที่กรมบัญชีกลางอนุมัติการขอขยายเวลาเบิกจ่ายเงิน ก.ย. ZMM_LIST_CGDPROVE_N | 7-1         |
| บทที่ | 8  | รายงานใบสั่งซื้อสั่งจ้างที่พัสดุขอขยายเบิกจ่าย (มีนาคม) : ZMM_POREQUEST                          | 8-1         |
| บทที่ | 9  | รายงานใบสั่งซื้อสั่งจ้างที่ส่วนราชการขออนุมัติขยาย (มีนาคม) : ZMM_POPROVE                        | 9-1         |
| บทที่ | 10 | รายงานใบสั่งซื้อสั่งจ้าง(PO)ที่กรมบัญชีกลางอนุมัติขยาย (มีนาคม) : ZMM_LIST_CGDPOPROVE            | 10-1        |

### บทนำ

จากการที่กรมบัญชีกลางสำรวจความต้องการการใช้รายงานในระบบปฏิบัติการ (Operation Report) เพื่อทราบความต้องการในการใช้รายงานสำหรับผู้ปฏิบัติงานในระบบ GFMIS แยกตามระบบงาน พบว่าส่วนราชการต้องการให้จัดทำคู่มือการเรียกรายงานในระบบจัดซื้อจัดจ้าง เพื่อใช้ในการตรวจสอบ รายละเอียดใบสั่งซื้อสั่งจ้างที่บันทึกในระบบ GFMIS ว่ามีความครบถ้วน ถูกต้อง ตรงกับเอกสารหลักฐาน ประกอบรายการ นอกจากนั้น เมื่อใกล้สิ้นปีงบประมาณสามารถใช้รายงานจากระบบจัดซื้อจัดจ้าง เพื่อตรวจสอบข้อมูลที่เกี่ยวกับรายการกันเงินไว้เบิกเหลื่อมปีสำหรับใบสั่งซื้อสั่งจ้างที่มีจำนวนเงินตั้งแต่ 50,000 บาทขึ้นไป เพื่อนำไปประกอบการดำเนินการต่อในขั้นตอนของการกันเงินไว้เบิกเหลื่อมปี

### วัตถุประสงค์

1. เพื่อให้ส่วนราชการที่ปฏิบัติงานผ่านเครื่อง GFMIS Terminal ทราบวิธีการเรียกรายงาน และเรียนรู้ทำความเข้าใจข้อมูลในรายงานจากระบบจัดซื้อจัดจ้างได้

 เพื่อให้ส่วนราชการมีคู่มือการเรียกรายงานระบบจัดซื้อจัดจ้าง เพื่อใช้ในการตรวจสอบ ความครบถ้วน ถูกต้องของการจัดทำใบสั่งซื้อสั่งจ้างในระบบ GFMIS

### ประโยชน์ที่ได้รับ

1. ส่วนราชการสามารถเรียกรายงานในระบบจัดซื้อจัดจ้างได้

2. ส่วนราชการมีคู่มือการเรียกรายงานระบบจัดซื้อจัดจ้างที่ได้ปฏิบัติเป็นแนวเดียวกัน

### ขอบเขตและข้อจำกัด

คู่มือการเรียกรายงานระบบจัดซื้อจัดจ้าง จัดทำสำหรับหน่วยงานที่ใช้เครื่อง GFMIS Terminal ยังไม่ครอบคลุมถึงการเรียกรายงานระบบจัดซื้อจัดจ้างผ่าน Web online

### ภาพรวมและโครงสร้างรหัสที่ใช้ในระบบ GFMIS

เมื่อส่วนราชการผู้เบิก ได้รับจัดสรรเงินประจำงวดจากสำนักงบประมาณหรือจากหน่วยงาน ต้นสังกัดและดำเนินการจัดซื้อจัดจ้างตามระเบียบสำนักนายกรัฐมนตรีว่าด้วยการพัสดุ พ.ศ.2535 และที่แก้ไข เพิ่มเติมและระเบียบสำนักนายกรัฐมนตรีว่าด้วยการพัสดุด้วยวิธีการทางอิเล็กทรอนิกส์พ.ศ.2549 แล้ว ส่วนราชการจะต้องบันทึกรายการในระบบจัดซื้อจัดจ้างภาครัฐด้วยระบบอิเล็กทรอนิกส์ (e-GP) ก่อนที่จะบันทึก ใบสั่งซื้อสั่งจ้างในระบบผ่าน GFMIS Web Online ซึ่งหน่วยงานจะได้เลขที่เอกสารจากระบบ GFMIS และ เมื่อครบกำหนดเวลาการส่งมอบงานหรือสินค้า ส่วนราชการได้ตรวจรับงานให้บันทึกรายการตรวจรับงานผ่าน GFMIS Web Online ซึ่งระบบจะบันทึกรายการบัญชีรับรู้รายการสินทรัพย์หรือค่าใช้จ่ายพร้อมกับรับรู้รายการ ภาระหนี้สิน และเมื่อครบระยะเวลาการจ่ายชำระหนี้ให้บันทึกรายการขอเบิกเงินในระบบ GFMIS โดยผู้ปฏิบัติงานสามารถตรวจสอบสถานะใบสั่งซื้อ ตลอดจนรายละเอียดต่างๆในใบสั่งซื้อได้จากรายงานดังนี้

> รายงานเพื่อตรวจสอบการบันทึกรายการตามหน่วยเบิกจ่าย(NEW) ZMM\_PO\_RPT02 อยู่ในบทที่ 3 รายงานติดตามสถานะใบสั่งซื้อสั่งจ้าง ZMM\_ME2N อยู่ในบทที่ 4

เมื่อใกล้สิ้นปีงบประมาณ หากเอกสารใบสั่งซื้อสั่งจ้างที่ได้รับให้กันเงินไว้เบิกเหลื่อมปีและ/ หรือการขยายเวลาการเบิกจ่ายเงินจากรอบ 30 กันยายน หรือ รอบ 31 มีนาคม และส่วนราชการมีความจำเป็น ต้องขอขยายเวลาการเบิกจ่ายเงินต่อไปอีก จะต้องดำเนินการคัดเลือกเอกสารใบสั่งซื้อที่มีแหล่งของเงินต่ำกว่า ปีงบประมาณปัจจุบัน ซึ่งหน่วยงานสามารถตรวจสอบรายงานใบสั่งซื้อสั่งจ้างที่พัสดุขอขยายกันเหลื่อมปี รายงานใบสั่งซื้อสั่งจ้างที่ส่วนราชการขออนุมัติขยายกันเหลือมปี ตลอดจนรายงานที่กรมบัญชีกลางอนุมัติ ทั้งในรอบ 30 กันยายน และ รอบ 31 มีนาคม ได้จากรายงาน ดังนี้

รายงานใบสั่งซื้อสั่งจ้างที่พัสดุขอขยายกันเหลื่อมปี(กันยายน)ZMM\_POREQUEST\_N อยู่ในบทที่ 5 รายงานใบสั่งซื้อสั่งจ้างที่ส่วนราชการขออนุมัติขยายกันเหลื่อมปี(กันยายน) ZMM\_POPROVE\_N อยู่ในบทที่ 6 รายงานใบสั่งซื้อสั่งจ้างที่กรมบัญชีกลางอนุมัติการขอขยายเวลาเบิกจ่ายเงิน(กันยายน) ZMM\_LIST\_CGDPROVE\_N อยู่ในบทที่ 7 รายงานใบสั่งซื้อสั่งจ้างที่พัสดุขอขยายเบิกจ่าย(มีนาคม) : ZMM\_POREQUEST อยู่ในบทที่ 8 รายงานใบสั่งซื้อสั่งจ้างที่ส่วนราชการขออนุมัติขยาย(มีนาคม) : ZMM\_POREQUEST อยู่ในบทที่ 9 รายงานใบสั่งซื้อสั่งจ้าง (PO) ที่กรมบัญชีกลางอนุมัติขยาย(มีนาคม) : ZMM\_POREQUEST อยู่ในบทที่ 9 รายงานใบสั่งซื้อสั่งจ้าง (PO) ที่กรมบัญชีกลางอนุมัติขยาย(มีนาคม) :

### โครงสร้างรหัสที่ใช้ในระบบ GFMIS

1.รหัสหน่วยเบิกจ่าย หรือ ศูนย์ต้นทุน จำนวน 10 หลัก

#### <u>ตัวอย่าง</u>

รหัสหน่วยเบิกจ่าย 12005XXXX1 รหัสศูนย์ต้นทุน 12005XXXX1 12005XXXX2 12005XXXX3

2.เลขที่ใบสั่งซื้อ จำนวน 10 หลัก

#### <u>ตัวอย่าง</u>

| <u><b>2</b></u> 000024538 | ใบสั่งซื้อที่ขึ้นต้นด้วยเลข 2 หมายถึง  ใบสั่งซื้อประเภทรับมอบไม่แน่นอน     |
|---------------------------|----------------------------------------------------------------------------|
| <u>4</u> 000067958        | ใบสั่งซื้อที่ขึ้นต้นด้วยเลข 4 หมายถึง  ใบสั่งชื้อประเภทส่วนกลาง (Terminal) |
| <u>5</u> 000024321        | ใบสั่งซื้อที่ขึ้นต้นด้วยเลข 5 หมายถึง  ใบสั่งซื้อประเภท Web Excel          |
| <u>6</u> 000064532        | ใบสั่งซื้อที่ขึ้นต้นด้วยเลข 6 หมายถึง  ใบสั่งชื้อประเภท Interface          |
| <u>7</u> 000098351        | ใบสั่งซื้อที่ขึ้นต้นด้วยเลข 2 หมายถึง  ใบสั่งซื้อประเภท Web Online         |

3.เลขที่โครงการ จำนวน 11 หลัก

#### <u>ตัวอย่าง</u>

56015000560

01 คือ เดือน 5 คือ รหัสโครงการ 000560 คือ Running

56 คือ ปี พ.ศ.

4.เลขที่คุมสัญญา จำนวน 12 หลัก

#### <u>ตัวอย่าง</u>

560105000685

56 คือ ปี พ.ศ. 01 คือ เดือน 05 คือ ประเภทสัญญา 000685 คือ Running

5.เลขที่คุมตรวจรับ จำนวน 12 หลัก

#### <u>ตัวอย่าง</u>

5602A1001428

56 คือ ปี พ.ศ. 02 คือ เดือน

02 ก่อ เดอน A1 คือ ตรวจรับงาน 001482 คือ Running

### 6.เลขที่ตรวจรับพัสดุ จำนวน 10 หลัก ขึ้นต้นด้วยเลข 8

#### <u>ตัวอย่าง</u>

8000000532 8 หมายถึง เลขที่ได้จากการตรวจรับ 000000532 หมายถึง Running

7.รหัสผู้ขาย

### <u>ตัวอย่าง</u>

| 1XXXXXXXXX | หมายถึง | ผู้ขายที่เป็นนิติบุคคล                           |
|------------|---------|--------------------------------------------------|
| 9XXXXXXXXX | หมายถึง | ผู้ขายที่เป็นบุคคลธรรมดา                         |
| VXXXXXXXXX | หมายถึง | ผู้ขายที่เป็นส่วนราชการ                          |
| 8XXXXXXXXX | หมายถึง | ผู้ขายที่เป็นรัฐวิสาหกิจ ที่กรมบัญชีกลางสร้างให้ |
| 7XXXXXXXXX | หมายถึง | ผู้ขายที่เป็นผู้ขายต่างประเทศ                    |

#### รายงานเพื่อตรวจสอบการบันทึกรายการตามหน่วยเบิกจ่าย(NEW) : ZMM\_PO\_RPT02

รายงานเพื่อตรวจสอบการบันทึกรายการตามหน่วยเบิกจ่าย (NEW) ใช้สำหรับตรวจสอบ รายละเอียดการบันทึกใบสั่งซื้อสั่งจ้าง (PO) โดยระบบจะแสดงรายละเอียดต่างๆ ที่ผู้บันทึกรายการบันทึกไว้ใน ใบสั่งซื้อสั่งจ้าง รวมถึงสถานะของใบสั่งซื้อสั่งจ้าง ว่าอยู่ในสถานะใด และสามารถเรียกดูได้ตามหน่วยเบิกจ่าย หรือดูแยกตามศูนย์ต้นทุน โดยพัฒนาขึ้นเพื่อใช้แทนรายงาน ZMM\_PO\_RPT01

#### วิธีการเรียกรายงาน

เข้าเมนู SAP → ส่วนเพิ่มเติม → ส่วนเพิ่มเติม - ระบบจัดซื้อจัดจ้าง → รายงาน ZMM\_PO\_RPT02 - รายงานเพื่อตรวจสอบการบันทึกรายการตามหน่วยเบิกจ่าย (NEW) ดับเบิ้บคลิกที่ © ZMM\_PO\_RPT02 - รายงานเพื่อตรวจสอบการบันทึกรายการตามหน่วยเบิกจ่าย (NEW) หรือ พิมพ์คำสั่งงาน ZMM\_PO\_RPT02 - รายงาน เพื่อตรวจสอบการบันทึกรายการตามหน่วยเบิกจ่าย (NEW) ตามภาพที่ 1 แล้วกด Enter หรือ กด เพื่อเข้าสู่หน้าจอ ตามภาพที่ 2

| ់<br>រោ | นู(M) แก้ไข(E) เมนูโปรด(F) พิเศษ(A) ระบบ(Y) วิธีใช้(H)                                                                                                    |
|---------|----------------------------------------------------------------------------------------------------|
| 0       | ZMM_P0_RPT02 👔 🕢 🔛 I 😋 🚱 😒 I 🖨 🞁 🖓 🖏 🎝 🎝 🎝 I 💥 🖉 🕼                                                                                                    |
| SA      | P Easy Access אינע SAP R/3                                                                                                    |
|         | 📑   🏷   📇 เมนูอัน   😹 🔠 🥒   🗨 🔺   💁 สร้างบทบาท   🞯 กำหนดผู้ใช้   🎰 เอกสารอธิบาย                                                                                                    |
|         | Favorites         เมนู SAP         สำนักงาน         สำนักงาน         สำนักงาน         สำนักงาน         สำนักงาน         สำนักงาน         สำนักงาน         สำนักงาน         สำนักงาน         สำนักงาน         สำนักงาน         สำนักงาน         สำนักงาน         สำนักงาน         สำนักงาน         สำนักงาน         ระบบสารสนเทศ         ระบบสารสนเทศ         เครื่องมือ         สำนเห็มเดิม         ระบบบัญชีเพื่อการบริหาร         สำนเห็มเดิม         สำนเห็มเดิม         ระบบบัญชีแขกประเกทาท่วไป |
| _       | <ul> <li>สวนเพมเตม - ระบบจัดชอจัดจาง     <li>ข้อมูลหลัก</li> <li>กระบวนงานสลาย PO เงินกันเหลือมปี</li> <li>กระบวนงานขยายเวลาเบิกจ่ายเอกสารใบสั่งซื้อสั่งจ้างรอบ 31 มีนาคม</li> <li>กระบวนงานขยายเวลาเบิกจ่ายและกันเงินเหลือมปีรอบ 30 กันยายน</li> <li>ระบวนงาน</li> </li></ul>                                                                                                    |
|         | <ul> <li></li></ul>                                                                                                    |

ภาพที่ 1

| รม(P)     | แก้ใข(E)    | "เปที( <u>G</u> ) | ระบบ(Y) |  |
|-----------|-------------|-------------------|---------|--|
| <u>``</u> | <u>`_</u> / | <u> </u>          | <u></u> |  |

🕑 | I

🛯 🔍 🔜 I 🛠 🛠 I 🖴 🖽 🖽 I 🏵 T AD XD I 🔜 🖉 I 🚱 📑

รายงานเพื่อตราจสอบการบันทึกรายการ ตามหน่ายเบิกจ่าย

| Selection criteria     |   |     |             |
|------------------------|---|-----|-------------|
| หน่วยงาน               | R |     |             |
| หน่วยเบิกจ่าย          | R | ถึง |             |
| ศูนย์ดันทุน            |   | ถึง | <b>&gt;</b> |
| วันที่บันทึก           | R | ถึง | <b>&gt;</b> |
| เลขที่ใบสั่งซื้อ       |   | ถึง | <b>&gt;</b> |
| ประเภทเอกสารใบสั่งซื้อ |   | \$  | _           |
|                        |   |     |             |

ภาพที่ 2

### หน้าจอ "**รายงานเพื่อตรวจสอบการบันทึกรายการตามหน่วยเบิกจ่าย**" ระบุรายละเอียดตามภาพที่ 3 ดังนี้

#### Selection criteria

| - หน่วยงาน               | ระบุรหัสหน่วยงาน 4 หลัก                                           |
|--------------------------|-------------------------------------------------------------------|
| - รหัสหน่วยเบิกจ่าย      | ระบุรหัสหน่วยเบิกจ่าย 10 หลัก                                     |
| - ศูนย์ต้นทุน            | ระบุรหัสศูนย์ต้นทุน 10 หลัก ที่ต้องการเรียกดูรายงาน               |
|                          | หากไม่ระบุจะแสดงทุกศูนย์ต้นทุนที่อยู่ภายใต้หน่วยเบิกจ่าย          |
| - วันที่บันทึก           | ระบุวัน เดือน ปี (ค.ศ.) ที่บันทึกใบสั่งซื้อ สามารถระบุเป็นช่วงได้ |
| - เลขที่ใบสั่งซื้อ       | ไม่ต้องระบุ ระบุเฉพาะกรณีที่ต้องการดูตามเลขที่ใบสั่งซื้อ          |
| - ประเภทเอกสารใบสั่งซื้อ | ระบุประเภทเอกสารใบสั่งซื้อที่ต้องการดูรายงาน ดังนี้               |
|                          | GCPO หมายถึง ใบสั่งซื้อ-ส่วนกลาง                                  |
|                          | GIPO หมายถึง ใบสั่งซื้อ-Interface                                 |
|                          | GPPO หมายถึง ใบสั่งซื้อ-Web Excel                                 |
|                          | GWPO หมายถึง ใบสั่งซื้อ-Web Online                                |
|                          | GZPO หมายถึง ใบสั่งซื้อ-รับมอบไม่แน่นอน                           |
|                          | หากไม่ระบุรายงานจะแสดงใบสั่งซื้อทุกประเภท                         |
|                          |                                                                   |

#### รายงานเพื่อตรวจสอบการบันทึกรายการ ตามหน่วยเบิกจ่าย

| Selection criteria     |            |  |     |            |  |         |  |  |
|------------------------|------------|--|-----|------------|--|---------|--|--|
| หน่วยงาน               | 1205       |  |     |            |  |         |  |  |
| หน่วยเบิกจ่าย          | 1200500001 |  | ถึง |            |  |         |  |  |
| ศูนย์ต้นหวุน           |            |  | ถึง |            |  | <b></b> |  |  |
| วันที่บันทึก           | 01.03.2013 |  | ถึง | 14.03.2013 |  | <b></b> |  |  |
| เลขที่ใบสั่งซื้อ       |            |  | ถึง |            |  | -       |  |  |
| ประเภทเอกสารใบสั่งซื้อ |            |  | ₽   |            |  |         |  |  |
|                        |            |  |     |            |  |         |  |  |

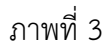

### กดปุ่ม 🕑 ระบบจะแสดงรายงานเพื่อตรวจสอบการบันทึกรายการตามหน่วยเบิกจ่าย ตามภาพที่ 4

| ราเ                                           | รามงานเพื่อตราจสอบการบันทึกรายการ ดามแน่วยเมิกจ่าย                                                                                                    |                                                                                                    |  |                                                                                                    |  |                                                                                                    |                                                                    |                                                                                                    |                                                                                   |                            |                                                                                                    |                                                                                                    |                                                              |
|-----------------------------------------------|----------------------------------------------------------------------------------------------------|----------------------------------------------------------------------------------------------------|--|----------------------------------------------------------------------------------------------------|--|----------------------------------------------------------------------------------------------------|--------------------------------------------------------------------|----------------------------------------------------------------------------------------------------|-----------------------------------------------------------------------------------|----------------------------|----------------------------------------------------------------------------------------------------|----------------------------------------------------------------------------------------------------|--------------------------------------------------------------|
|                                               | $\mathbb{I} \triangleq \forall \ \mathbb{I} \cong \mathbb{K} \stackrel{\mathbf{n}}{=} \mathbb{I} \stackrel{\mathbf{n}}{=} \mathbb{I} \mathbf{n$ |                                                                                                    |  |                                                                                                    |  |                                                                                                    |                                                                    |                                                                                                    |                                                                                   |                            |                                                                                                    |                                                                                                    |                                                              |
| หน่วย<br>หน่วย<br>วันที่ป่<br>วันที่ร<br>รายก | หร่อยเป็กจ่าย 000001200500001 - สล.<br>หน้อยงาน กรมศัตร์มาพลังงานทอแบบแรงปรุง<br>ในที่วินที่กัก 01.03.2013 ถึง 14.03.2013<br>กมการใบสั่งชื่อ                                                                                                    |                                                                                                    |  |                                                                                                    |  |                                                                                                    |                                                                    |                                                                                                    |                                                                                   |                            |                                                                                                    |                                                                                                    |                                                              |
|                                               | สาดับ                                                                                                    | วันที่บันทึก                                                                                                    |  | วันที่เอกสาร                                                                                                    |  | ศูนย์ดันหวุน                                                                                                    |                                                                    | เลขที่ PO                                                                                                    | รายการ                                                                            | งวดเงิน                    | เลขที่โครงการ                                                                                         | เลขที่คุมสัญญา                                                                                                    | เลขที่คุมตรวจรับ                                             |
|                                               | 1<br>2<br>3<br>4<br>5<br>6<br>7<br>7<br>8<br>9<br>10<br>11<br>12<br>13<br>14                                                                                                    | 13.03.2013<br>13.03.2013<br>12.03.2013<br>12.03.2013<br>12.03.2013<br>12.03.2013<br>12.03.2013<br>13.03.2013<br>13.03.2013<br>13.03.2013<br>13.03.2013<br>13.03.2013<br>13.03.2013<br>13.03.2013 |  | 31.12.2012<br>13.11.2012<br>12.03.2013<br>12.03.2013<br>12.03.2013<br>12.03.2013<br>12.03.2013<br>15.01.2013<br>14.01.2013<br>14.01.2013<br>21.01.2013<br>06.01.2013<br>06.01.2013 |  | 120050000<br>120050000<br>120050000<br>120050000<br>120050000<br>120050000<br>120050000<br>120050000<br>120050000<br>120050000<br>120050000<br>120050000 | 1<br>2<br>1<br>2<br>1<br>1<br>1<br>1<br>2<br>2<br>2<br>2<br>1<br>1 | 200000153<br>200000123<br>2000001023<br>2000001024<br>4000002996<br>4000002997<br>7000001016<br>7000001017<br>7000001017<br>7000001018<br>7000001018<br>7000001019 | 1<br>1<br>1<br>2<br>1<br>2<br>1<br>2<br>1<br>2<br>1<br>2<br>1<br>2<br>1<br>2<br>2 | 1<br>1<br>2<br>1<br>1<br>2 | 55075005589<br>54065000161<br>54095000048<br>55085004337<br>55085004337<br>55085004337<br>55085004337 | 550814000661<br>540801000029<br>540914000015<br>550805000685<br>550805000685<br>550805000685<br>550805000685<br>550805000685 | 5512A1001496<br>5512A1001624<br>5512A1001623<br>5512A1001623 |
| *                                             | 00001200500001 - xx.                                                                                                    |                                                                                                    |  |                                                                                                    |  |                                                                                                    |                                                                    |                                                                                                    |                                                                                   |                            |                                                                                                    |                                                                                                    |                                                              |

| เลขที่ตรวจรับพัสดุ | เลขที่ใบสั่งซื้อ/สัญญา | รหัสผู้ขาย | ชื่อผู้ขาย                    | เลขที่บัญชีธนาคาร | วิธีจัดซื้อจัดจ้าง |  |
|--------------------|------------------------|------------|-------------------------------|-------------------|--------------------|--|
|                    | 2654                   | 1000000484 | ร้านเอส เจ เมติคอลโดยนายจักรี | 5061922298        | ตกลงราคา           |  |
|                    | 24082554               | 1000000484 | ร้านเอส เจ เมดิคอลโดยนายจักรี | 5061922298        | ตกลงราคา           |  |
|                    | asdgwert               | 1000000517 | Deploy Web Sevice Ltd,co      | 0182188796        | ตกลงราคา           |  |
|                    | asdgwert               | 1000000517 | Deploy Web Sevice Ltd,co      | 0182188796        | ตกลงราคา           |  |
| 800000126          | 01                     | 1000000011 | รุ่งวิศวการ จำกัด             | 0148803486        | ตกลงราคา           |  |
| 800000127          | 01                     | 1000000011 | รุ่งวิศวการ จำกัด             | 0148803486        | ตกลงราคา           |  |
| 800000128          | 01                     | 1000000011 | รุ่งวิศวการ จำกัด             | 0148803486        | ตกลงราคา           |  |
| 800000128          | 01                     | 1000000011 | รุ่งวิศวการ จำกัด             | 0148803486        | ตกลงราคา           |  |
| 8000000437         | 11                     | 1000000483 | นครกิตติภัทธการโยธา           | 8160377029        | ตกลงราคา           |  |
|                    | 0703.1/588             | 1000000483 | นครกิตติภัทธการโยธา           | 8160377029        | สอบราคา            |  |
| 8000000440         | 0703.1/588             | 1000000483 | นครกิตติภัพธการโยธา           | 8160377029        | สอบราคา            |  |
| 8000000439         | 101                    | 1000000483 | นครกิตติภัทธการโยธา           | 8160377029        | ประกวดราคา         |  |
| 8000000438         | 0703.1/588             | 1000000483 | นครกิตติภัทธการโยธา           | 8160377029        | สอบราคา            |  |
|                    | 0703.1/588             | 1000000483 | นครกิตติภัทธการโยธา           | 8160377029        | สอบราคา            |  |

| ข้อความวัสดุ (ตามรหัส GPSC)        | จำนวนเงินสุทธิ | วันที่ส่งมอบ | สถานะใบสั่งซื้อ |
|------------------------------------|----------------|--------------|-----------------|
| สิ่ม โลกสร้างหางศาสนา              | 6.272.00       | 30.08.2012   | รอการตั้งเปิด   |
| การจ้างงาน                         | 6,000,00       | 24.08.2011   | รอการตั้งเปิด   |
| วิทยที่เป็นรีโมทคอนโทรล:มือถือ     | 1,234.00       | 19.09.2012   | รอการตั้งเนิก   |
| วิทยที่เป็นรีโมทคอนโทรละมือถือ     | 5,200.00       | 19.09.2012   | เบิกบางส่วนแล้ว |
| ผ้าม่าน:บังตา                      | 1,000.00       | 12.04.2013   | รอการตั้งเบิก   |
| ผ้าม่าน:บังตา                      | 3,000.00       | 12.04.2013   | รอการตั้งเบิก   |
| ม้าม่าน:บังตา                      | 5,000.00       | 12.04.2013   | รอการตั้งเนิก   |
| ผ้าม่าน:บังตา                      | 1,200.00       | 12.04.2013   | รอการตั้งเนิก   |
| วิทยุที่เป็นรีโมทคอนโทรละมือถือ    | 20,000.00      | 12.08.2011   | รอการตั้งเนิก   |
| วิทยุที่เป็นรีโมทคอนโทรละมือถือ    | 34,000.00      | 25.10.2012   | รอการตรวจรับ    |
| วิทยุที่เป็นรีโมทคอนโทรล:มือถือ    | 50,000.00      | 25.10.2012   | ตั้งเบิกแล้ว    |
| วิทยุที่เป็นรีโมทคอนโทรละมือถือ    | 26,000.00      | 30.03.2013   | รอการตั้งเนิก   |
| การ์ด: โหรหัศน์                    | 34,000.00      | 25.10.2012   | ຫັ້งเบิกแล้ว    |
| บริการการปารุงรักษาและช่อมแชมพาหนะ | 50,000.00      | 25.10.2012   | รอการตรวจรับ    |
|                                    | 242,906.00     |              |                 |

ภาพที่ 4

### คำอธิบาย **"รายงานเพื่อตรวจสอบการบันทึกรายการตามหน่วยเบิกจ่าย"** ตามภาพที่ 4 ดังนี้

| 220                           |                                                             |
|-------------------------------|-------------------------------------------------------------|
| - ถ่าตบ                       | แสดงสาดบพองเปลงขอ                                           |
| - วันที่บันทึก                | แสดงวิน เดือน ปี (ค.ศ.) ที่บันทึกไปสิ่งชื่อ                 |
| - วันทีเอกสาร                 | แสดงวันทีเอกสารหรือวันที่ใบสังซือ/สัญญา ในใบสังซือ          |
| - ศูนย์ต้นทุน                 | แสดงศูนย์ต้นที่ระบุในใบสั่งซื้อ                             |
| - เลขที่ PO                   | แสดงเลขที่ใบสั่งซื้อ                                        |
|                               | ใบสั่งซื้อ-ส่วนกลาง 4XXXXXXXXX                              |
|                               | ใบสั่งซื้อ-Interface 6XXXXXXXX                              |
|                               | ใบสั่งซื้อ-Web Excel 5XXXXXXXX                              |
|                               | ใบสั่งซื้อ-Web Online 7XXXXXXXXX                            |
|                               | ใบสั่งซื้อ-รับมอบไม่แน่นอน 2XXXXXXXXX                       |
| - รายการ                      | แสดงลำดับของบรรทัดรายการในใบสั่งซื้อ                        |
| - งวดเงิน                     | แสดงงวดเงินที่ดึงมาจากระบบ e-GP                             |
| - เลขที่โครงการ               | แสดงเลขที่โครงการ 11 หลัก ที่ดึงมาจากระบบ e-GP              |
| - เลขที่คุมสัญญา              | แสดงเลขที่คุมสัญญา 12 หลัก ที่ดึงมาจากระบบ e-GP             |
| - เลขที่คุมตรวจรับ            | แสดงเลขที่คุมตรวจรับ 12 หลัก ที่ดึงมาจากระบบ e-GP           |
|                               | หากไม่มีเลขที่คุมตรวจรับ จะไม่สามารถตรวจรับใบสั่งซื้อ       |
|                               | ในระบบ GFMIS Web Online ได้                                 |
| - เลขที่ตรวจรับพัสดุ          | แสดงเลขที่ตรวจรับในระบบ GFMIS Web Online 10 หลัก            |
|                               | เฉพาะใบสั่งซื้อที่ตรวจรับในระบบ GFMIS Web Online แล้ว       |
| - เลขที่ใบสั่งซื้อ/สัญญา      | แสดงเลขที่ใบสั่งซื้อ/สัญญา ในใบสั่งซื้อที่ดึงมาจากระบบ e-GP |
| - รหัสผู้ขาย                  | แสดงรหัสผู้ขาย 10 หลัก                                      |
| - ชื่อผู้ขาย                  | แสดงชื่อผู้ขายตามรหัสผู้ขาย                                 |
| - เลขที่บัญชีธนาคาร           | แสดงเลขที่บัญชีเงินฝากธนาคารที่ผู้ขายต้องการให้โอนเงิน      |
|                               | ที่ดึงมาจากระบบ e-GP                                        |
| - วิธีจัดซื้อจัดจ้าง          | แสดงวิธีจัดซื้อจัดจ้าง ที่ดึงมาจากระบบ e-GP                 |
| - ข้อความวัสดุ (ตามรหัส GPSC) | แสดงคำอธิบายหรือข้อความตามรหัส GPSC ที่ระบุในใบสั่งซื้อ     |
| - จำนวนเงินสุทธิ              | แสดงจำนวนเงินสุทธิ ( ราคาต่อหน่วย X ปริมาณ )                |
|                               |                                                             |

- วันที่ส่งมอบ

- สถานะใบสั่งซื้อ

แสดง วัน เดือน ปี(ค.ศ.) ที่ส่งมอบ ที่ดึงมาจากระบบ e-GP
 แสดงสถานะต่างๆ ของใบสั่งซื้อ ดังนี้
 รอการตรวจรับ หมายถึง ใบสั่งซื้อยังไม่ได้ตรวจรับงาน
 รอการตั้งเบิก หมายถึง ตรวจรับแล้วแต่ยังไม่ได้ตั้งเบิกเงิน
 ตั้งเบิกแล้ว หมายถึง ตั้งเบิกเงินในระบบเรียบร้อยแล้ว
 เบิกบางส่วนแล้ว หมายถึง ตั้งเบิกเงินบางส่วนแล้ว (เฉพาะ
 ใบสั่งซื้อประเภทรับมอบไม่แน่นอน)
 ยกเลิก หมายถึง ใบสั่งซื้อที่ยกเลิกแล้ว

### รายงานติดตามสถานะใบสั่งซื้อสั่งจ้าง :ZMM\_ME2N

รายงานติดตามสถานะใบสั่งซื้อสั่งจ้าง ใช้สำหรับตรวจสอบสถานะใบสั่งซื้อ/สั่งจ้าง (PO) โดยแสดงมูลค่ารวมของเอกสารใบสั่งซื้อ/สั่งจ้าง ทั้งใบ

### วิธีการเรียกรายงาน

เข้าเมนู SAP →ส่วนเพิ่มเติม→ ส่วนเพิ่มเติม-ระบบจัดซื้อจัดจ้าง → รายงาน →ZMM\_ME2N – รายงานติดตามสถานะใบสั่งซื้อ ดับเบิลคลิกที่ โลกัน ME2N - รายงานติดตามสถานะใบส่งซือ หรือพิมพ์คำสั่งงาน ZMM\_ME2N ตามภาพที่ 1 แล้วกด Enter หรือ 💽 เพื่อเข้าสู่หน้าจอตามภาพที่ 2

| ີ<br>ມານ() | M) แก้ใช(E) เมนูโปรด(E) พิเศษ(A) ระบบ(Y) วิธีใช้(H)                                                                                                    |
|------------|----------------------------------------------------------------------------------------------------|
| <b>8</b>   | 2MM_ME2N 🛛 🔄 🖉 😒 🚱 😒 🕒 🔀 🔀 🔁 💭 🏖 🔚 🖉 🕼 🔀                                                                                                    |
| SAP        | Easy Access ระบบ SAP R/3                                                                                                    |
| 3          | ที่   🏷   📇 เมนูอื่น   😹 🔀 🥒   🗨 🔺   🚺 สร้างบทบาท   🞯 กำหนดผู้ใช้ 🗟 เอกสารอธิบาย                                                                                                    |
|            | Favorites                                                                                                    |
|            | ung SAP                                                                                                    |
| D          | 🗀 สำนักงาน                                                                                                    |
| D          | 🗀 ส่วนประกอบระหว่างระบบงาน                                                                                                    |
| D          | 🛄 ລວຈິສທິກ                                                                                                    |
| D          | 🖵 การบัญชี                                                                                                    |
| D          | 🛄 ทรัพยากรบุคคล                                                                                                    |
| D          | 🔜 ระบบสารสนเทศ                                                                                                    |
|            | 💶 เครื่องมือ                                                                                                    |
|            | 🔁 สวนเพิ่มเติม                                                                                                    |
|            | Image: Contract State State Stat |
|            | Image: Contract State State Stat |
|            | A มีแหมเหม - ระบบการเบกจายเงน<br>โม อา ส่วนเพิ่มเดิน - ระบบการเบกจายเงน                                                                                                    |
|            | <ul> <li>แล้วแห้มเตม - ระบททักษณีแนกไรของหวั่วใน</li> </ul>                                                                                                    |
|            | Second และเหมเตม - พอออนสูยแอกอนเทศการเอ<br>Second และ เป็นเป็น - ระบบจัดซื้อจัดจ้าง                                                                                                    |
|            | ⊳ 🗀 ข้อมลหลัก                                                                                                    |
|            | 🕨 🧰 กระบวนงานสลาย PO เงินกันเหลือมปี                                                                                                    |
|            | 🕨 🥅 กระบวนงานขยายเวลาเบ็กจ่ายเอกสารใบสั่งซื้อสั่งจ้างรอบ 31 มีนาคม                                                                                                    |
|            | 💶 🕨 🚞 กระบวนงานขยายเวลาเบิกจ่ายและกันเงินเหลื่อมปีรอบ 30 กันยายน                                                                                                    |
|            | 🗢 🔁 รายงาน                                                                                                    |
|            | 😥 ZMM_ME2N - รายงานติดตามสถานะใบสั่งชื่อ                                                                                                    |
|            |                                                                                                    |
|            | 父 MCSJ - การวิเคราะห์การจัดซื้อจัดจ้าง                                                                                                    |
|            | 父 ZMM_STOCK_VAL - รายงานมูลค่าวัสดุคงคลัง                                                                                                    |
|            | 😡 ZMM_PO_RPT01 - รายงานเพื่อตรวจสอบการบันทึกรายการ ตามหน่วยเบิกจ่าย                                                                                                    |
|            | ZMM_PO_RPT02 - รายงานเพื่อตรวจสอบการบันทึกรายการ ตามหน่วยเบิกจ่าย (NEW)                                                                                                    |
|            | 🖗 🛄 รายงานสำหรับ gprocurement (สมพ.)                                                                                                    |

ภาพที่ 1

| โปรแกรม(P) แก้ไข(E) ไปที่(G)  | ระบบ(Y) | 55°č(H |         |     |           |            |            |   |     |
|-------------------------------|---------|--------|---------|-----|-----------|------------|------------|---|-----|
| 😵 I 🛛 🗉                       |         | © @    |         | 間間  | 303       | 8 I 🕱      | 2 🛛 🖪      |   |     |
| เอกสารการจัดขี้อต่อเลขที      | เอกสา   | 5      |         |     |           |            |            |   |     |
| 🕀 🔁 📕 ເລືອກ                   |         |        |         |     |           |            |            |   |     |
|                               |         | _      | -       | _   | N         |            |            | - |     |
| เอกสารการจัดซือ               |         |        |         | -   | -         | ถึง        |            | - | 2   |
| องค์กรหางการจัดซือ            |         |        | THAI    |     | -         | ถึง        |            |   | 2   |
| ขอบเขตของรายการ               |         |        | BEST    |     |           | 4.         | -          | 1 |     |
| พารามเตอร์แการเลอก            |         |        |         |     | 1         | ถง         | _          |   | 2   |
| บระเทศเอกสาร                  |         |        | -       |     | -         | 110<br>5.1 |            |   | -   |
| คลั.พัสด<br>                  |         |        | 1205    |     | -         | ก็ง        | _          |   | 4   |
| พมวตรวยการ                    |         |        |         |     |           | ถึง        |            |   | 4   |
| หมวดการกำหนดบัญชี             |         |        | -       |     |           | ถึง        |            |   | 4   |
| วันที่ส่งมอบ                  |         |        |         |     |           | ถึง        |            |   | 4   |
| คีย์วันที่ที่มีผล             |         |        |         |     |           |            | 14         | 8 |     |
| ช่วงครอบคลุมถึง               |         |        |         |     |           |            |            |   |     |
| ผู้ขาย                        |         |        | -       |     |           | ถึง        |            |   | \$  |
| รหัสหน่วยงาน                  |         |        | 1205    |     |           | ถึง        |            |   | \$  |
| โรงงานที่จัดหา                |         |        |         |     |           | ถึง        |            |   | \$  |
| วัสดุ                         |         |        | -       |     |           | ถึง        |            |   | \$  |
| กลุ่มวัสดุ                    |         |        |         |     |           | ถึง        |            |   | -   |
| วันที่สร้าง                   |         |        | 01.10.2 | 012 |           | ถึง        | 28.02.2013 |   | -   |
| วันที่เอกสาร                  |         |        |         |     | <u></u> i | ถึง        |            |   | - 2 |
| Intern. article no. (EAN/UPC) |         |        | _       |     |           | ถึง        | -          |   | 2   |
| รหัส GPSC                     |         |        |         | -   |           | ถึง        |            |   | _ 2 |
| กลุ่มผลิตภัณฑของผู้ขาย        |         |        | -       |     | -         | តិប<br>4   |            |   |     |
| การสงเสรมการชาย               |         |        |         |     | -         | ຄ.<br>ສ.   |            |   | -   |
| decess                        |         |        |         |     | 5         | ແນ<br>ຄຳ   | <u> </u>   |   |     |
| ข้อความแทนส้ม                 |         |        |         |     | -         | in.        |            |   |     |
| สือนังวาย                     |         |        |         |     |           |            |            | _ |     |
| ตัวเลือกเพิ่มเติม /           |         |        |         |     |           |            |            | _ |     |
| 🗌 แสดงเฉพาะเอกสารยกยอด        |         |        |         |     |           |            |            |   |     |
|                               |         |        |         |     |           |            |            |   |     |
| ศูนย์ดันvาน                   |         |        |         |     | ถึง       |            |            |   | •   |
| เลขที่บัณซี G/L               |         |        |         | _   | ถึง       |            |            |   | •   |
| รหัสงบประมาณ                  |         |        |         |     | ถึง       |            |            |   | 4   |
| แหล่งของเงิน                  |         |        |         |     | ถึง       |            | 1          |   |     |
| สินหารัพย์                    |         |        |         |     | ถึง       |            |            |   | 4   |
| เลขที่บ่อย                    |         |        |         |     | ถึง       |            | 1          |   | -   |
| หมวดสินทรัพย์                 |         |        |         |     | ถึง       |            |            |   | -   |
| หน่วยเบิกจ่าย                 |         |        |         |     | ถึง       |            |            |   |     |
| กิจกรรมหลัก                   |         |        |         |     | ถึง       |            |            |   | -   |
| กิจกรรมย่อย                   |         |        |         |     | ถึง       |            |            |   | -   |
| เอกสารสำรองเงินงปม.           |         |        |         |     | ถึง       |            |            |   | •   |
|                               |         |        |         |     |           |            | 11         |   |     |

### ตัวอย่างที่ 1 รายงานติดตามสถานะการสั่งซื้อสั่งจ้างทั้งหมดทุกประเภท

ภาพที่ 2

### หน้าจอ "รายงานติดตามสถานะใบสั่งซื้อสั่งจ้าง"

#### ระบุรายละเอียดดังนี้

- องค์กรการจัดซื้อ ระบุ THAI
- ขอบเขตของรายการ ระบุ BEST
- คลังพัสดุ ระบุรหัสหน่วยงานจำนวน 4 หลัก
- ประเภทเอกสาร ระบุประเภทเอกสาร PO ที่ต้องการเรียกดูรายงาน

|                                           | GCPO | หมายถึง | ใบสั่งซื้อ-ส่วนกลาง        |  |  |
|-------------------------------------------|------|---------|----------------------------|--|--|
|                                           | GIPO | หมายถึง | ใบสั่งซื้อ-Interface       |  |  |
|                                           | GPPO | หมายถึง | ใบสั่งซื้อ-Web Excel       |  |  |
|                                           | GWPO | หมายถึง | ใบสั่งซื้อ-Web Online      |  |  |
|                                           | GZPO | หมายถึง | ใบสั่งซื้อ-รับมอบไม่แน่นอน |  |  |
| หากไม่ระบุรายงานจะแสดงใบสั่งซื้อทุกประเภท |      |         |                            |  |  |

- รหัสหน่วยงาน
   ระบุรหัสหน่วยงานจำนวน 4 หลัก
- วันที่สร้าง ระบุวัน เดือน ปี(ค.ศ.) ที่บันทึกใบสั่งซื้อที่ต้องการเรียกดูรายงาน
  - สามารถระบุเป็นช่วงได้
    - ระบบจะแสดงรายงานตาม ภาพที่ 3
- กดปุ่ม 政

#### รายการ(L) แก้ไซ(E) ไปที่(G) สภาหแวดล้อม(N) ระบบ(Y) วิธีใช้(H) 01

#### 

### เอกสารการจัดขี้อตามเลขที่เอกสาร

#### 🕄 🕼 ตัวอย่างก่อนพิมพ์ 🗵 ประวัติ PO 🗵 การเปลี่ยนแปลง 🗵 กำหนดการส่งมอบ 🗵 การบริการ

| PO Type Vendor Name               | PGn Order date Create                          | Date มลต่ารวม |                           |                |               |           |
|-----------------------------------|------------------------------------------------|---------------|---------------------------|----------------|---------------|-----------|
| Item วัสด ข้อความแบบย่อ           | Mat. group เลขที่เอกสารสัญญา                   | and guilting  |                           |                |               |           |
| DIA Plnt SLoc Order aty. Ur       | n Net Price Curr. per Un                       |               |                           |                |               |           |
| สูนบ์ดันหวุ่ เลขที่บ/ช ระ         | (สง⊔ แหล่งเงิน                                 | สินหรัพย์     | หมวดส/ท หน่วยเบิกจ่าย     | กิจกรรมหลัก    | กิจกรรมช่อย ส | สำรองเงิน |
| 2000000151 GZPO 1000000483        | นครกิตติภัทธการโยธา                            |               | K05 26.11.2012 18.12.2012 | 0.00           |               |           |
| 00001                             | วิทยุที่เป็นรีโมทคอนโทรละมือถือ                |               | 52161500                  |                |               |           |
| L B K 1205                        | 1 AU                                           | 10,272.00     | THB 1 AU                  |                |               |           |
| ยังไม่ได้ตรวจรับ                  | 0 AU                                           | 0.00          | THB 0.00 %                |                |               |           |
| ยังไม่ได้ตั้งเบิก                 | 0 AU                                           | 0.00          | THB 0.00 %                |                |               |           |
| 1200500001 5104010107 12          | 200578002000000 5611220                        |               | 1200500001                | 120051000D2179 | 1000D2179000  |           |
| 2000000152 GZPO 1000000536        | Conrad Construction Ltd                        |               | K05 23.11.2012 18.12.2012 | 12,000.00      |               |           |
| 00001                             | วิทยุที่เป็นรี่โมทคอนโทรละมือถือ               |               | 52161500                  |                |               |           |
| B K 1205                          | 1 AU                                           | 12,000.00     | THB 1 AU                  |                |               |           |
| ยังไม่ได้ตรวจรับ                  | 0 AU                                           | 0.00          | THB 0.00 %                |                |               |           |
| ยังใม้ได้ตั้งเบิก                 | 1 AU                                           | 7,200.00      | THB 60.00 %               |                |               |           |
| 1200500001 5104010112 12          | 200578001000000 5611220                        |               | 1200500001                | 120051000D2179 | 1000D2179000  |           |
| 2000000613 GZPO 1000000484        | ร้านเอส เจ เมดิคอลโดยนายจักรี เจริ             |               | K05 06.11.2012 12.02.2013 | 5,200.00       |               |           |
| 00001                             | วิทยุทีเป็นรีโมทคอนโทรละมือถือ                 |               | 52161500                  |                |               |           |
| B S 1205                          | 1 AU                                           | 5,200.00      | THB 1 AU                  |                |               |           |
| ยังไม่ได้ตรวจรับ                  | 0 AU                                           | 0.00          | THB 0.00 %                |                |               |           |
| ยังไม่ได้ดังเบิก                  | 1 AU                                           | 4,200.00      | THB 80.77 %               |                |               |           |
| 1200500001 1206010102 12          | 200578002120001 5611310                        |               | 1200500001                | 120051000D2179 |               |           |
| 2000000614 GZPO 1000000483        | นครกิตติภัทธการโยธา                            |               | K05 27.08.2012 12.02.2013 | 4,300.00       |               |           |
| 00001                             | วิทยุที่เป็นริโมทคอนโทรละมือถือ                |               | 52161500                  |                |               |           |
| B K 1205                          | 1 AU                                           | 4,300.00      | THB 1 AU                  |                |               |           |
| ยังไม่ได้ตรวจรับ                  | O AU                                           | 0.00          | THB 0.00 %                |                |               |           |
| ยังไม่โดดึงเปก                    | 1 AU                                           | 3,300.00      | THB /6./4 %               | 10005100000170 | 100000170000  |           |
| 1200500001 5104010112 12          | 2005/8001500001 5511410                        |               | 1200500001                | 120051000021/9 | 1000021/9000  |           |
| 2000000/04 GZPO 100000483         | นครกตตภารการเยธา                               |               | KUS 15.01.2013 15.01.2013 | 5,000.00       |               |           |
| UUUUI<br>P. K. 1205               | าหยุทเบนรเมทคอน เทรล:มอถอ                      | 5 000 00      | 52101500                  |                |               |           |
| B K 1205                          | 1 AU                                           | 5,000.00      |                           |                |               |           |
| ยง เม เดตราจรบ<br>สาขาสิวัส้นเมือ | 1 AU                                           | 4 500 00      | THE 0.00 %                |                |               |           |
| 1200500001 5104010107 12          | 200570002420001 5611220                        | 4,300.00      | 1200500001                | 12005100002170 | 100002170000  |           |
| 2000000001 5104010107 12          | 1003/8002420001 3011320<br>มอรถิตติสัทธการโยธา |               | K05 01 10 2012 07 02 2013 | 10 272 00      | 1000021/9000  |           |
| 00001                             | ใหม่เพิ่มขึ้นไม่รู้โบเหตุอนโทรละบื้อก็อ        |               | 52161500                  | 10,272.00      |               |           |
| B K 1205                          | 1 AII                                          | 10.272.00     | THR 1 ALL                 |                |               |           |
| ยังไม่ได้ตรวจรับ                  | 0 41                                           | 0.00          | THB 0.00 %                |                |               |           |
| ยังไม่ได้ตั้งเบิก                 | 1 40                                           | 10.272.00     | THB 100.00 %              |                |               |           |
| 1200500001 5104010107 12          | 200578002000000 5611220                        |               | 1200500001                | 120051000D2179 | 1000D2179101  |           |
| 2000000956 GZPO 1000000517        | Deploy Web Sevice Ltd.co                       |               | K05 29.05.2012 17.10.2012 | 95,000.00      |               |           |
| 00001                             | อปกรณ์ปถนน                                     |               | 22101600                  | ,,             |               |           |
| B K 1205                          | 1 AU                                           | 95,000.00     | THB 1 AU                  |                |               |           |
|                                   |                                                |               |                           |                |               |           |

### ภาพที่ 3

S

### คำอธิบาย **"รายงานติดตามสถานะใบสั่งซื้อสั่งจ้าง"**ตามภาพที่ 3 ดังนี้

| - PO                     | แสดงเลขที่เอกสารใบสั่งซื้อในระบบ GFMIS 10 หลัก                               |
|--------------------------|------------------------------------------------------------------------------|
| - Type Vendor            | แสดงประเภทผู้ขาย                                                             |
| - Name                   | แสดงชื่อผู้ขาย                                                               |
| - PGp                    | แสดงหน่วยจัดซื้อที่บันทึกรายการใบสั่งซื้อ                                    |
| - Order date             | แสดงวันที่เอกสารหรือวันที่ใบสั่งซื้อ/สัญญา ในใบสั่งซื้อ                      |
| - Create Date            | แสดงวัน เดือน ปี(ค.ศ.) ที่บันทึกใบสั่งซื้อ                                   |
| - มูลค่ารวม              | แสดงมูลค่ารวมทั้งใบของใบสั่งซื้อ                                             |
| - Item                   | แสดงลำดับของบรรทัดรายการในใบสั่งซื้อ                                         |
| - วัสดุ                  | แสดงชื่อหรือคำอธิบายรายการในใบสั่งซื้อ                                       |
| - ข้อความแบบย่อ          | แสดงรายการสั่งซื้อของ Item นั้น รายละเอียดแสดง<br>ตามรหัสของ GPSC            |
| - Mat.group              | แสดงกลุ่มของวัสดุตามรหัส GPSC 8 หลัก                                         |
| - เลขที่เอกสารสัญญา      | แสดงเลขที่เอกสารสัญญา (Contract) 10 หลัก                                     |
| -D                       | แสดงสถานะการยกเลิกใบสั่งซื้อหากใบสั่งซื้อถูกยกเลิก<br>จะมีสัญลักษณ์เป็นตัว L |
| -                        | แสดงประเภทวัสดุคงคลัง                                                        |
| - A                      | แสดงประเภทของใบสั่งซื้อ                                                      |
|                          | K หมายถึง ใบสั่งซื้อประเภทค่าใช้จ่าย                                         |
|                          | I หมายถึง ใบสั่งซื้อประเภทวัสดุคงคลัง                                        |
|                          | S หมายถึง ใบสั่งซื้อประเภทสินทรัพย์                                          |
| - Plnt                   | แสดงรหัสคลังพัสดุที่บันทึกใบสั่งซื้อ 4 หลัก                                  |
| - Order Qty. Un          | แสดงจำนวนและหน่วยนับที่ระบุในใบสั่งซื้อ                                      |
| - Net Price Curr. Per Un | แสดงราคาสุทธิต่อหน่วยตามสกุลเงินที่บันทึกในใบสั่งซื้อ                        |
| - ศูนย์ต้นทุน            | แสดงรหัสศูนย์ต้นทุนที่ระบุในใบสั่งซื้อ                                       |
| - เลขที่บ/ช              | แสดงรหัสบัญชีแยกประเภทที่ระบุในใบสั่งซื้อ                                    |
| - รหัสงบประมาณ           | แสดงรหัสงบประมาณที่ที่ระบุในใบสั่งซื้อ                                       |
| - แหล่งเงิน              | แสดงรหัสแหล่งของเงินที่ระบุในใบสั่งซื้อ                                      |
| - สินทรัพย์              | แสดงเลขที่สินทรัพย์ที่ระบุในใบสั่งซื้อ                                       |

- หมวดสินทรัพย์ ระบบแสดงหมวดของสินทรัพย์ที่ระบุในใบสั่งซื้อ
   หน่วยเบิกจ่าย ระบบแสดงรหัสหน่วยเบิกจ่ายที่ระบุในใบสั่งซื้อ
   กิจกรรมหลัก ระบบแสดงรหัสกิจกรรมย่อยที่ระบุในใบสั่งซื้อ
   กิจกรรมย่อย ระบบแสดงรหัสกิจกรรมย่อยที่ระบุในใบสั่งซื้อ
- สำรองเงิน ระบบแสดงเลขเอกสารสำรองเงินที่ระบุในใบสั่งซื้อ

|     |    |        |                 | י צי                 |                 |            |            |      |
|-----|----|--------|-----------------|----------------------|-----------------|------------|------------|------|
| J   |    | a .    | 9               | ย สัย ยุด            | 1 d 0           | a v a      | <b>A</b> 1 | ົ້   |
| มวอ | ยา | งที่ 2 | 2 รายงานตัดตามส | เถานะการสงซ่อสงจางเน | เชวงเวลาท่กาหนด | ที่ยงมรายก | ารเบกจายค  | งคาง |

| - โปรแกรม(P) แก้ไซ(E) ไปที่(G) จะบบ(Y) วิธีใช้(H)                                                                                                    |                                       |     |            |          |  |  |  |
|----------------------------------------------------------------------------------------------------|---------------------------------------|-----|------------|----------|--|--|--|
| ◎ · · · · · · · · · · · · · · · · · · ·                                                                                                    |                                       |     |            |          |  |  |  |
| เอกสารการจัดขี้อด่อเลขที่เอกสาร                                                                                                    |                                       |     |            |          |  |  |  |
| 🕒 🚱 📜 เลือก                                                                                                    |                                       |     |            |          |  |  |  |
| เอกสารการจัดซื้อ                                                                                                    |                                       | ถึง |            | \$       |  |  |  |
| องค์กรหางการจัดซื้อ                                                                                                    | THAI                                  | ถึง |            | <b>P</b> |  |  |  |
| ขอบเขตของรายการ                                                                                                    | BEST                                  |     |            |          |  |  |  |
| พารามิเตอร์ในการเลือก                                                                                                    | RECHNUNG                              | ถึง |            | \$       |  |  |  |
| ประเภทเอกสาร                                                                                                    | GCPO                                  | ถึง |            | \$       |  |  |  |
| หน่วยจัดชื่อ                                                                                                    |                                       | ถึง |            | <b>S</b> |  |  |  |
| คลังพัสดุ                                                                                                    | 1205                                  | ถึง |            | \$       |  |  |  |
| หมวตรายการ                                                                                                    |                                       | ถึง |            | \$       |  |  |  |
| หมวดการกำหนดบัญชี                                                                                                    |                                       | ถึง |            | \$       |  |  |  |
| วันที่ส่งมอบ                                                                                                    |                                       | ถึง |            | \$       |  |  |  |
| คีย์วันที่ที่มีผล                                                                                                    |                                       |     |            |          |  |  |  |
| ช่วงครอบคลุมถึง                                                                                                    |                                       |     |            |          |  |  |  |
| ผู้ขาย                                                                                                    |                                       | ถึง |            | \$       |  |  |  |
| รหัสหน่วยงาน                                                                                                    | 1205                                  | ถึง |            | \$       |  |  |  |
| โรงงานที่จัดหา                                                                                                    |                                       | ถึง |            | \$       |  |  |  |
| วัสดุ                                                                                                    |                                       | ถึง |            | \$       |  |  |  |
| กลุ่มวัสดุ                                                                                                    |                                       | ถึง |            | <b>P</b> |  |  |  |
| วันที่สร้าง                                                                                                    | 01.10.2012                            | ถึง | 28.02.2013 | 🖻 .      |  |  |  |
| วนที่เอกสาร                                                                                                    |                                       | ถึง |            | <b>P</b> |  |  |  |
| Intern. article no. (EAN/UPC)                                                                                                    |                                       | ถึง |            | \$       |  |  |  |
| รหัส GPSC                                                                                                    |                                       | ถึง |            | \$       |  |  |  |
| กลุ่มผลิตภัณฑ์ของผู้ชาย                                                                                                    |                                       | ถึง |            | \$       |  |  |  |
| การส่งเสริมการชาย                                                                                                    |                                       | ถึง |            | \$       |  |  |  |
| กดูกาล                                                                                                    |                                       | ถึง |            | \$       |  |  |  |
| ปีกดูกาล                                                                                                    |                                       | ถึง |            | \$       |  |  |  |
| ข้อความแบบสั้น                                                                                                    |                                       |     |            |          |  |  |  |
| ชื่อผู้ชาย                                                                                                    |                                       |     |            |          |  |  |  |
| ตัวเลือกเพิ่มเติม                                                                                                    |                                       |     |            |          |  |  |  |
| 🗌 แสดงเฉพาะเอกสารยกขอด                                                                                                    |                                       |     |            |          |  |  |  |
| บีบัญชีที่ยกยอดมา                                                                                                    |                                       |     |            |          |  |  |  |
| ศูนย์ต้นหาน                                                                                                    |                                       |     | ถึง        | <b>-</b> |  |  |  |
| เลขที่บัญชี G/L                                                                                                    | · · · · · · · · · · · · · · · · · · · |     | ถึง        | *        |  |  |  |
| รหัสงบประมาณ                                                                                                    | _                                     |     | ถึง        | -        |  |  |  |
| แหลงของเงิน                                                                                                    |                                       |     | ถง         | -        |  |  |  |
| สนทรพย                                                                                                    | -                                     |     | nJ         | -        |  |  |  |
| เลขทยอย                                                                                                    |                                       |     | nJ         | 2        |  |  |  |
| หมาดสนทรพย                                                                                                    |                                       |     | 10         | -        |  |  |  |
| หน่วยเปกจาย                                                                                                    | -                                     |     | 10         |          |  |  |  |
| Recording the second second se |                                       |     | 10         |          |  |  |  |
| เวลาระประวาณาแหน่                                                                                                    |                                       |     | 5.         |          |  |  |  |
| เอกส กล ก็อิปไปไปปม.                                                                                                    |                                       |     | 110        |          |  |  |  |

ภาพที่ 4

### หน้าจอ "รายงานติดตามสถานะใบสั่งซื้อสั่งจ้าง"

ระบุรายละเอียดดังนี้

| - องค์กรการจัดซื้อ      | ระบุ THAI                                             |              |                                            |  |  |
|-------------------------|-------------------------------------------------------|--------------|--------------------------------------------|--|--|
| - ขอบเขตของรายการ       | ระบุ BES                                              | Г            |                                            |  |  |
| - พารามิเตอร์ในการเลือก | ระบุ RECHNUNGหมายถึง ให้ระบบแสดงใบสั่งซื้อที่มีรายการ |              |                                            |  |  |
|                         | เบิกจ่ายคงค้าง                                        |              |                                            |  |  |
| - ประเภทเอกสาร          | ระบุประเม                                             | กทเอกสาร ไ   | PO ที่ต้องการเรียกดูรายงาน                 |  |  |
|                         | GCPO                                                  | หมายถึง      | ใบสั่งซื้อ-ส่วนกลาง                        |  |  |
|                         | GIPO                                                  | หมายถึง      | ใบสั่งซื้อ-Interface                       |  |  |
|                         | GPPO                                                  | หมายถึง      | ใบสั่งซื้อ-Web Excel                       |  |  |
|                         | GWPO                                                  | หมายถึง      | ใบสั่งซื้อ-Web Online                      |  |  |
|                         | GZPO                                                  | หมายถึง      | ใบสั่งซื้อ-รับมอบไม่แน่นอน                 |  |  |
| หากไ                    | ม่ระบุรายง                                            | านจะแสดงใ    | บสั่งซื้อทุกประเภท                         |  |  |
| - รหัสหน่วยงาน          | ระบุรหัสห                                             | เน่วยงานจำ   | นวน 4 หลัก                                 |  |  |
| - วันที่สร้าง           | ระบุวัน เดี                                           | ไอน ปี(ค.ศ.) | ที่บันทึกใบสั่งซื้อที่ต้องการเรียกดูรายงาน |  |  |
|                         | สามารถระบุเป็นช่วงได้                                 |              |                                            |  |  |
| - กดปุ่ม 💿              | ้<br>ระบบจะแสดงรายงานตาม ภาพที่ 5                     |              |                                            |  |  |

| รายการ(L) แก้ไซ(E) ไปที่(G) สภ    | าพแวดล้อม( <u>N)</u> ระบบ( <u>Y</u> ) <sup>*</sup> | ដើម៉ៃ( <u>H</u> )       |              |            |                                                 |                   |              |           |
|-----------------------------------|----------------------------------------------------|-------------------------|--------------|------------|-------------------------------------------------|-------------------|--------------|-----------|
|                                   | a 📙 I 😋 🚱 I 🖨                                      | 88 <mark>8 9 0 8</mark> | 🔣 🖉 📳        |            |                                                 |                   |              |           |
| อกสารการจัดขึ้อตามเลขท            | ข้อกสาร                                            |                         |              |            |                                                 |                   |              |           |
| 🕈 🚯 ตัวอย่างก่อนพิมพ์ 📔 ประวัติ   | PO 🖪 การเปลี่ยนแปลง                                | 🖪 กำหนดการส่งมอบ 🛙      | การบริการ    |            |                                                 |                   |              |           |
| .,                                |                                                    |                         |              |            |                                                 |                   |              |           |
| O Type Vendor Name                | PGp Or                                             | der date Create Date    | มูลค่ารวม    |            |                                                 |                   |              |           |
| Item วัสดุ ข้อความแบบย่อ          | Mat.group เลขที่เอก                                | สารสัญญา                |              |            |                                                 |                   |              |           |
| DIA PINT SLOC Urder qty           | . UN NET PRICE CUIT.                               | per un                  | สร้านนี้ เมน | noatin lu  | พ่วนเปิดร่วย                                    | ก็ออรราชเสด       | กิจกรรมช่อย  | สำรองเวิน |
| Sugarant mana) a                  | MINUL                                              | aviation a              | ning via     | 1210) VI   | a latara la la la la la la la la la la la la la | 11-11-14-14-14-14 | 11411784000  | u moriou  |
| 000002995 GCPO 10000004           | 86 บริษัท แล้บโปร จำกัด                            | 1                       | K05          | 01.10.2012 | 11.02.2013                                      | 50,000.00         |              |           |
| 00001                             | วิทยุที่เป็นรีโมทคอนโ                              | ทรละมือถือ              |              | 52161500   |                                                 |                   |              |           |
| K 1205                            | 1                                                  | EA 50,0                 | 00.00 THB    | 1          | EA                                              |                   |              |           |
| ยังไม่ได้ตรวจรับ                  | 1                                                  | EA 50,000               | .00 THB      | 100.00     | %                                               |                   |              |           |
| ยังไม่ได้ตั้งเบิก                 | 1                                                  | EA 50,000               | .00 THB      | 100.00     | %                                               |                   |              |           |
| 1200500001 5104010112             | 1200578002000000                                   | 5611220                 |              | 1          | 200500001                                       | 120051000D2179    | 1000D2179000 |           |
| 000003143 GCPO 10000000           | 06 ปริษัท สินทวีทรัพย์ จ                           | nña More Mone           | K05          | 01.10.2012 | 16.11.2012                                      | 105,000.00        |              |           |
| 00001                             | เครื่องเบียง เครื่องกระ                            | จาย เครื่องแยกแล        |              | 42293300   |                                                 |                   |              |           |
| K 1205                            | 1                                                  | EA 15,0                 | 00.00 THB    | 1          | EA                                              |                   |              |           |
| ยังไม่ได้ตรวจรับ                  | 1                                                  | EA 15,000               | .00 THB      | 100.00     | %                                               |                   |              |           |
| ยังไม่ได้ตั้งเบิก                 | 1                                                  | EA 15,000               | .00 THB      | 100.00     | %                                               |                   |              |           |
| 1200500001 5104010104             | 1200578001000000                                   | 5611230                 |              | 1          | 200500001                                       | 12005100040029    | 100040029000 |           |
| 00002                             | เครองเบยง เครองกระ                                 | จาย เครองแยกแล          |              | 42293300   |                                                 |                   |              |           |
| K 1205                            | 1                                                  | EA 15,0                 | 10.00 THB    | 1          | EA                                              |                   |              |           |
| ยงามาดตรวจรบ                      | 1                                                  | EA 15,000               | .00 THB      | 100.00     | %                                               |                   |              |           |
| 1000E00001 E104010104             | 10005                                              | EA 15,000               | .00 THB      | 100.00     | %                                               | D1000             |              |           |
| 1200300001 3104010104             | 12005                                              | 3020000                 |              | 42202200   | 200500001                                       | P1000             |              |           |
| C 1205                            | 1                                                  | TA 15 0                 |              | 42293300   | EA                                              |                   |              |           |
| 5 1205                            | 1                                                  | EA 15,00                | 0.00 THB     | 100.00     | 0/                                              |                   |              |           |
| องเม เตตรวจรบ<br>ส.ขับปีอัต้.ขบิด | 1                                                  | EA 15,000               |              | 100.00     | 96                                              |                   |              |           |
| 1200500001 1206020102             | 1200579001110001                                   | 5611210                 | .00 110      | 100.00     | 200500001                                       | 12005100001791    |              |           |
| 1200300001 1200020102             | เครื่องเป็นนาครื่องกระ                             | วาย เครื่องแยกแล        |              | 42203300   | 200300001                                       | 12003100001/81    |              |           |
| K 1205                            | 1                                                  | FA 15.0                 | 10.00 THB    | 1          | FA                                              |                   |              |           |
| ยังในได้ตรวจรับ                   | 1                                                  | EA 15.000               | .00 THR      | 100.00     | %                                               |                   |              |           |
| ยังไม่ได้ตั้งเบิก                 | 1                                                  | EA 15.000               | .00 THB      | 100.00     | %                                               |                   |              |           |
| 1200500001 5104010104             | 1200578001410001                                   | 5611320                 |              | 1          | 200500001                                       | 12005100000123    | 100000123000 |           |
| 00005                             | เครื่องเบี่ยง เครื่องกระ                           | จาย เครื่องแยกแล        |              | 42293300   |                                                 |                   |              |           |
| K 1205                            | 1                                                  | EA 15.0                 | 0.00 THB     | 1          | EA                                              |                   |              |           |
| ยังไม่ได้ตรวจรับ                  | 1                                                  | EA 15.000               | .00 THB      | 100.00     | %                                               |                   |              |           |
| ยังไม่ได้ตั้งเบิก                 | 1                                                  | EA 15,000               | .00 THB      | 100.00     | %                                               |                   |              |           |
| 1200500001 5104010104             | 1200578001420001                                   | 5611320                 |              | 1          | 200500001                                       | 12005100040037    | 100040037000 |           |
| 00006                             | เครื่องเบียง เครื่องกระ                            | จาย เครื่องแยกแล        |              | 42293300   |                                                 |                   |              |           |
| K 1205                            | 1                                                  | EA 15,0                 | 00.00 THB    | 1          | EA                                              |                   |              |           |
| ยังใม่ได้ตรวจรับ                  | 1                                                  | EA 15,000               | .00 THB      | 100.00     | %                                               |                   |              |           |
| ยังไม่ได้ตั้งเบิก                 | 1                                                  | EA 15,000               | .00 THB      | 100.00     | %                                               |                   |              |           |
| 1200500001 5104010104             | 1200578001700001                                   | 5611500                 |              | 1          | 200500001                                       | 120051000E1470    | 1000E1470000 |           |
| 00007                             | เครื่องเบียง เครื่องกระ                            | จาย เครื่องแยกแล        |              | 42293300   |                                                 |                   |              |           |
| K 1205                            | 1                                                  | EA 15,0                 | 00.00 THB    | 1          | EA                                              |                   |              |           |

ภาพที่ 5

### คำอธิบาย "**รายงานติดตามสถานการณ์สั่งซื้อสั่งจ้างในช่วงเวลาที่กำหนดที่ยังมีรายการเบิกจ่ายคงค้าง**" ตามภาพที่ 5 ดังนี้

| - PO                     | แสดงเลขที่เอกสารใบสั่งซื้อในระบบ GFMIS 10 หลัก                               |
|--------------------------|------------------------------------------------------------------------------|
| - Type Vendor            | แสดงประเภทผู้ขาย                                                             |
| - Name                   | แสดงชื่อผู้ขาย                                                               |
| - PGp                    | แสดงหน่วยจัดซื้อที่บันทึกรายการใบสั่งซื้อ                                    |
| - Order date             | แสดงวันที่เอกสารหรือวันที่ใบสั่งซื้อ/สัญญา ในใบสั่งซื้อ                      |
| - Create Date            | แสดงวัน เดือน ปี(ค.ศ.) ที่บันทึกใบสั่งซื้อ                                   |
| - มูลค่ารวม              | แสดงมูลค่ารวมทั้งใบของใบสั่งซื้อ                                             |
| - Item                   | แสดงลำดับของบรรทัดรายการในใบสั่งซื้อ                                         |
| - วัสดุ                  | แสดงชื่อหรือคำอธิบายรายการในใบสั่งซื้อ                                       |
| - ข้อความแบบย่อ          | แสดงรายการสั่งซื้อของ Item นั้น รายละเอียดแสดง<br>ตามรหัสของ GPSC            |
| - Mat.group              | แสดงกลุ่มของวัสดุตามรหัส GPSC 8 หลัก                                         |
| - เลขที่เอกสารสัญญา      | แสดงเลขที่เอกสารสัญญา (Contract) 10 หลัก                                     |
| - D                      | แสดงสถานะการยกเลิกใบสั่งซื้อหากใบสั่งซื้อถูกยกเลิก<br>จะมีสัญลักษณ์เป็นตัว L |
| - 1                      | แสดงประเภทวัสดุคงคลัง                                                        |
| - A                      | แสดงประเภทของใบสั่งชื้อ                                                      |
|                          | K หมายถึง ใบสั่งซื้อประเภทค่าใช้จ่าย                                         |
|                          | I หมายถึง ใบสั่งซื้อประเภทวัสดุคงคลัง                                        |
|                          | S หมายถึง ใบสั่งซื้อประเภทสินทรัพย์                                          |
| - Plnt                   | แสดงรหัสคลังพัสดุที่บันทึกใบสั่งซื้อ 4 หลัก                                  |
| - Order Qty. Un          | แสดงจำนวนและหน่วยนับที่ระบุในใบสั่งซื้อ                                      |
| - Net Price Curr. Per Un | แสดงราคาสุทธิต่อหน่วยตามสกุลเงินที่บันทึกในใบสั่งซื้อ                        |
| - ศูนย์ต้นทุน            | แสดงรหัสศูนย์ต้นทุนที่ระบุในใบสั่งซื้อ                                       |
| - เลขที่ บ/ช             | แสดงรหัสบัญชีแยกประเภทที่ระบุในใบสั่งซื้อ                                    |
| - รหัสงบประมาณ           | แสดงรหัสงบประมาณที่ที่ระบุในใบสั่งซื้อ                                       |
| - แหล่งเงิน              | แสดงรหัสแหล่งของเงินที่ระบุในใบสั่งซื้อ                                      |
| - สินทรัพย์              | แสดงเลขที่สินทรัพย์ที่ระบุในใบสั่งซื้อ                                       |

- หมวดสินทรัพย์ ระบบแสดงหมวดของสินทรัพย์ที่ระบุในใบสั่งซื้อ
- หน่วยเบิกจ่าย
   ระบบแสดงรหัสหน่วยเบิกจ่ายที่ระบุในใบสั่งซื้อ
- กิจกรรมหลัก
   ระบบแสดงรหัสกิจกรรมหลักที่ระบุในใบสั่งซื้อ
- กิจกรรมย่อย ระบบแสดงรหัสกิจกรรมย่อยที่ระบุในใบสั่งซื้อ
- สำรองเงิน ระบบแสดงเลขเอกสารสำรองเงินที่ระบุในใบสั่งซื้อ

ตัวอย่างที่ 3 รายงานติดตามสถานะการสั่งซื้อสั่งจ้างที่ยกยอดจากปีที่ผ่านมาและยังมีการเบิกจ่ายคงค้าง

| ะ<br>โปรแกรม(₽) แก้ไข(E) ไปที่(G) ระบบ(Y) วิธี | ใช้(H)          |                      |             |
|------------------------------------------------|-----------------|----------------------|-------------|
| Ø I U U O                                      | 😧 😢 I 🖴 🕼 😫 I 🕸 | 1 12 A2 A2   🗮 🗾 😰 🖫 |             |
| เอกสารการจัดขี้อต่อเลขที่เอกสาร                |                 |                      |             |
| 🕀 💁 🔳 เลือก                                    |                 |                      |             |
| เอกสารการจัดเชื้อ                              | -               | ถึง                  |             |
| องค์กรทางการจัดซื้อ                            | THAI            | ถึง                  |             |
| ชอบเขตของรายการ                                | BEST            |                      |             |
| ารามิเตอร์ในการเลือก                           | RECHNUNG        | 6.                   | B           |
| kvienalaozas                                   | GCPO            | ñ.                   |             |
| พ่อมรักสือ                                     |                 | 5.                   |             |
| านงองเศอย                                      | 1205            | 1                    |             |
| าสงคลยุ                                        | 1205            | 110                  |             |
| สมวตรายการ                                     | e               |                      |             |
| หมวดการกำหนดปัญช                               |                 | <u>ns</u>            |             |
| ในที่ส่งมอบ                                    |                 | ถึง                  | 1           |
| าัยวันเท็ที่มีผล<br>                           |                 |                      |             |
| ช่วงครอบคลุมถึง                                |                 |                      | مدر.<br>مدر |
| งขาย                                           |                 | ถึง                  |             |
| ฬสหน่วยงาน                                     | 1205            | ถึง                  |             |
| รงงานที่จัดหา                                  |                 | ถึง                  |             |
| ផព្                                            |                 | ถึง                  |             |
| เล่มวัสด <sub>ุ</sub>                          |                 | ถึง                  |             |
| นที่สร้าง                                      |                 | ถึง                  |             |
| ในที่เอกสาร                                    |                 | 61                   |             |
| ntern article no. (EAN/UPC)                    |                 | ň.                   |             |
|                                                | 8 - 3           | 5.                   |             |
| ที่สาวน                                        |                 | 1.                   | 2           |
| เล่าพลตมแรงเมืองติ.ม.                          |                 | 10                   |             |
| ารสงเสรมการขาย                                 |                 | n <u>s</u>           |             |
| เดกาล                                          |                 | <u>n</u> u           |             |
| ใกลูกาล                                        |                 | ถึง                  | - L         |
| iอความแบบสั้น                                  |                 |                      |             |
| วื่อผู้ชาย                                     |                 |                      |             |
| <b>ก</b> ัวเลือกเพิ่มเติม                      |                 |                      |             |
| 🗹 แสดงเฉพาะเอกสารยกยอด                         |                 |                      |             |
| บีบัญชีที่ยกขอดมา                              | 2013            |                      | _           |
| ศูนย์ดันบุน                                    |                 | ถึง                  | 2           |
| เลขที่บัญชี G/L                                |                 | ถึง                  |             |
| รหัสงบประมาณ                                   |                 | 110<br>-             |             |
| แหลงของเงน                                     |                 | n3                   |             |
| านหาวิทย                                       |                 | 1N<br>5.             |             |
| เสขายยย                                        |                 | 1N<br>6.1            |             |
| หม่วยเปิดร่วย                                  |                 | ñ.                   |             |
| กิจกรรมหลัก                                    |                 | 61                   |             |
| กิจกรรมน่อน                                    |                 | ň.                   |             |
| เอกสารสารองเงินงาโน.                           |                 | ถึง                  |             |
|                                                |                 |                      |             |

### หน้าจอ "**รายงานติดตามสถานะการสั่งซื้อสั่งจ้างที่ยกยอดจากปีที่ผ่านมาและยังมีการเบิกจ่ายคงค้าง**" ระบุรายละเอียดดังนี้

| - องค์กรการจัดซื้อ      | ระบุ THAI                                             |                                                        |                            |  |  |  |
|-------------------------|-------------------------------------------------------|--------------------------------------------------------|----------------------------|--|--|--|
| - ขอบเขตของรายการ       | ระบุ BES                                              | Т                                                      |                            |  |  |  |
| - พารามิเตอร์ในการเลือก | ระบุ REC                                              | ระบุ RECHNUNG หมายถึง ให้ระบบแสดงใบสั่งซื้อที่มีรายการ |                            |  |  |  |
|                         | เบิกจ่ายคงค้าง                                        |                                                        |                            |  |  |  |
| - ประเภทเอกสาร          | ระบุประเ                                              | ภทเอกสาร                                               | PO ที่ต้องการเรียกดูรายงาน |  |  |  |
|                         | GCPO                                                  | หมายถึง                                                | ใบสั่งซื้อ-ส่วนกลาง        |  |  |  |
|                         | GIPO                                                  | หมายถึง                                                | ใบสั่งซื้อ-Interface       |  |  |  |
|                         | GPPO                                                  | หมายถึง                                                | ใบสั่งซื้อ-Web Excel       |  |  |  |
|                         | GWPO                                                  | หมายถึง                                                | ใบสั่งซื้อ-Web Online      |  |  |  |
|                         | GZPO                                                  | หมายถึง                                                | ใบสั่งซื้อ-รับมอบไม่แน่นอน |  |  |  |
| หากไ                    | ม่ระบุรายง                                            | านจะแสดงั่                                             | ใบสั่งซื้อทุกประเภท        |  |  |  |
| - รหัสหน่วยงาน          | ระบุรหัสห                                             | หน่วยงานจำ                                             | นวน 4 หลัก                 |  |  |  |
| - ตัวเลือกเพิ่มเติม     | ระบุเครื่องหมาย 💌 แสดงเฉพาะเอกสารบกบอด                |                                                        |                            |  |  |  |
| - ปีที่ยกยอดมา          | ระบุปี ค.ศ. ที่ใบสั่งซื้อถูกยกยอดมา เช่น 2013 เป็นต้น |                                                        |                            |  |  |  |
| - กดปุ่ม 政              | ระบบจะแสดงรายงานตาม ภาพที่ 7                          |                                                        |                            |  |  |  |

| nns(L) | แก้ไซ(E) | "เปที่( <u>G</u> ) | สภาพแวดล้ | au(N) | ระบบ( | <u>Y</u> ) | วิธี |
|--------|----------|--------------------|-----------|-------|-------|------------|------|
|        |          |                    | 0.00      | a     | 0.0   |            | л    |

#### 

เอกสารการจัดขี้อดามเลขที่เอกสาร

0

#### 🕄 📣 ตัวอย่างก่อนพิมพ์ 🗵 ประวดิ PO 🗵 การเปลี่ยนแปลง 🗵 การแดกกรส่งมอบ 📓 การบริการ

| V Type Vendor Name                             | PGp O                                                                                                    | rder date Create    | Date มูลคารวม |                       | _                     |                |              |           |
|------------------------------------------------|----------------------------------------------------------------------------------------------------|---------------------|---------------|-----------------------|-----------------------|----------------|--------------|-----------|
| item วสดุ ขอความแบบยอ                          | Mat. group เลขทเอ                                                                                                | กสารสญญา            |               |                       |                       |                |              |           |
| DIAPINUSLOC Order quy.<br>ศูนย์ต้นทุ เลขที่บ/ช | on Net Price Curr.<br>รหัสงบ                                                                                     | per on<br>แหล่งเงิน | สินหารัพย์    | หมา                   | มดส/ท หน่วยเบิกจ่าย   | กิจกรรมหลัก    | กิจกรรมย่อย  | สำรองเงิน |
| 1000000768 GCPO 100000001                      | 1 รุ่งวิศวการ จำกัด                                                                                              |                     |               | A01                   | 07.02.2012 07.02.2012 | 100,000.00     |              |           |
| 00001                                          | ผ้าม่าน:บังตา                                                                                                    |                     |               |                       | 52131500              |                |              |           |
| K 1205                                         | 1                                                                                                    | EA                  | 55,263.16     | THB                   | 1 EA                  |                |              |           |
| ยังไม่ได้ตรวจรับ                               | 0                                                                                                    | EA                  | 0.00          | THB                   | 0.00 %                |                |              |           |
| ยังใม่ได้ตั้งเบิก                              | 1                                                                                                    | EA                  | 55,263.16     | THB                   | 100.00 %              |                |              |           |
| 1200500001 5104010104                          | 1200578001600001                                                                                                 | 5511420             |               |                       | 1200500001            | 120051000C1781 | 1000C1781000 |           |
| 00002                                          | ผ้าม่าน:บังตา                                                                                                    |                     |               |                       | 52131500              |                |              |           |
| K 1205                                         | 1                                                                                                    | EA                  | 24,736.84     | THB                   | 1 EA                  |                |              |           |
| ยังไม่ได้ตรวจรับ                               | 1                                                                                                    | EA                  | 24,736.84     | THB                   | 100.00 %              |                |              |           |
| ยังไม่ได้ตั้งเบิก                              | 1                                                                                                    | EA                  | 24,736.84     | THB                   | 100.00 %              |                |              |           |
| 1200500001 5104010104                          | 1200578001600001                                                                                                 | 5511420             |               |                       | 1200500001            | 120051000C1781 | 1000C1781000 |           |
| 4000000769 GCPO 100000001                      | 1 รุ่งวิศวการ จำกัด                                                                                              |                     |               | A01                   | 07.02.2012 07.02.2012 | 100,000.00     |              |           |
| 00001                                          | ผ้าม่าน:บังตา                                                                                                    |                     |               |                       | 52131500              |                |              |           |
| K 1205                                         | 1                                                                                                    | EA                  | 56,000.00     | THB                   | 1 EA                  |                |              |           |
| ยังไม่ได้ตรวจรับ                               | 0                                                                                                    | EA                  | 0.00          | THB                   | 0.00 %                |                |              |           |
| ยังไม่ได้ตั้งเบิก                              | 1                                                                                                    | EA                  | 56,000.00     | THB                   | 100.00 %              |                |              |           |
| 1200500001 5104010104                          | 1200578001600001                                                                                                 | 5511420             |               |                       | 1200500001            | 120051000C1781 | 1000C1781000 |           |
| 00002                                          | ผ้าม่าน:บังตา                                                                                                    |                     |               |                       | 52131500              |                |              |           |
| K 1205                                         | 1                                                                                                    | EA                  | 24,000.00     | THB                   | 1 EA                  |                |              |           |
| ยังไม่ได้ตรวจรับ                               | 1                                                                                                    | EA                  | 24,000.00     | THB                   | 100.00 %              |                |              |           |
| ยังไม่ได้ตั้งเบิก                              | 1                                                                                                    | EA                  | 24,000.00     | THB                   | 100.00 %              |                |              |           |
| 1200500001 5104010104                          | 1200578001600001                                                                                                 | 5511420             |               |                       | 1200500001            | 120051000C1781 | 1000C1781000 |           |
| 4000002458 GCPO 100000001                      | 1 รุ่งวิศวการ จำกัด                                                                                              |                     |               | A01                   | 09.01.2012 10.01.2012 | 100,000.00     |              |           |
| 00001                                          | ผ้าม่าน:บังดา                                                                                                    |                     |               |                       | 52131500              |                |              |           |
| K 1205                                         | 1                                                                                                    | EA                  | 56,000.00     | THB                   | 1 EA                  |                |              |           |
| ยังไม่ได้ตรวจรับ                               | 0                                                                                                    | EA                  | 0.00          | THB                   | 0.00 %                |                |              |           |
| ยังไม่ได้ตั้งเบิก                              | 1                                                                                                    | EA                  | 56.000.00     | THB                   | 100.00 %              |                |              |           |
| 1200500001 5104010104                          | 1200578001600001                                                                                                 | 5511420             |               |                       | 1200500001            | 12005100040029 | 100040029000 |           |
| 00002                                          | ผ้าม่าน:บังดา                                                                                                    |                     |               |                       | 52131500              |                |              |           |
| K 1205                                         | 1                                                                                                    | EA                  | 24.000.00     | THB                   | 1 EA                  |                |              |           |
| ยังใม่ได้ตรวจรับ                               | 1                                                                                                    | EA                  | 24.000.00     | THB                   | 100.00 %              |                |              |           |
| ยังไม่ได้ตั้งเบิก                              | 1                                                                                                    | EA                  | 24.000.00     | THB                   | 100.00 %              |                |              |           |
| 1200500001 5104010104                          | 1200578001600001                                                                                                 | 5511420             |               | and the second second | 1200500001            | 12005100040029 | 100040029000 |           |
| 1000002466 GCPO 10000000                       | 6 บริษัท สินทวีทรัพย์                                                                                            | inia More Mone      |               | K05                   | 30.09.2011 12.01.2012 | 50.000.00      | 100010020000 |           |
| 00001                                          | สิ่งสาขายความสะคว                                                                                                | กในการ จัดประชุญ    |               |                       | 90111600              |                |              |           |
| K 1205                                         | 1                                                                                                    | Få                  | 50.000.00     | THR                   | 1 FA                  |                |              |           |
| ยังใบได้ตราจรับ                                | <u>_</u>                                                                                                    | Få                  | 0.00          | THR                   | 0.00 %                |                |              |           |
| สมากิจสัมบิด                                   | 1                                                                                                    | Få                  | 50.000.00     | THR                   | 100.00 %              |                |              |           |
|                                                | and the second second second second second second second second second second second second second second second |                     | 00,000.00     | THU.                  | 100.00 //             |                |              |           |

ภาพที่ 7

S

### คำอธิบาย **"รายงานติดตามสถานะการสั่งซื้อสั่งจ้างที่ยกยอดจากปีที่ผ่านมาและยังมีการเบิกจ่ายคงค้าง"** ตามภาพที่ 7 ดังนี้

| - PO                     | แสดงเลขที่เอกสารใบสั่งซื้อในระบบ GFMIS 10 หลัก                               |
|--------------------------|------------------------------------------------------------------------------|
| - Type Vendor            | แสดงประเภทผู้ขาย                                                             |
| - Name                   | แสดงชื่อผู้ขาย                                                               |
| - PGp                    | แสดงหน่วยจัดซื้อที่บันทึกรายการใบสั่งซื้อ                                    |
| - Order date             | แสดงวันที่เอกสารหรือวันที่ใบสั่งชื้อ/สัญญา ในใบสั่งซื้อ                      |
| - Create Date            | แสดงวัน เดือน ปี(ค.ศ.) ที่บันทึกใบสั่งซื้อ                                   |
| - มูลค่ารวม              | แสดงมูลค่ารวมทั้งใบของใบสั่งซื้อ                                             |
| - Item                   | แสดงลำดับของบรรทัดรายการในใบสั่งซื้อ                                         |
| - วัสดุ                  | แสดงชื่อหรือคำอธิบายรายการในใบสั่งซื้อ                                       |
| - ข้อความแบบย่อ          | แสดงรายการสั่งซื้อของ Item นั้น รายละเอียดแสดง<br>ตามรหัสของ GPSC            |
| - Mat.group              | แสดงกลุ่มของวัสดุตามรหัส GPSC 8 หลัก                                         |
| - เลขที่เอกสารสัญญา      | แสดงเลขที่เอกสารสัญญา (Contract) 10 หลัก                                     |
| - D                      | แสดงสถานะการยกเลิกใบสั่งซื้อหากใบสั่งซื้อถูกยกเลิก<br>จะมีสัญลักษณ์เป็นตัว L |
| -                        | แสดงประเภทวัสดุคงคลัง                                                        |
| - A                      | แสดงประเภทของใบสั่งซื้อ                                                      |
|                          | K หมายถึง ใบสั่งซื้อประเภทค่าใช้จ่าย                                         |
|                          | l หมายถึง ใบสั่งซื้อประเภทวัสดุคงคลัง                                        |
|                          | S หมายถึง ใบสั่งซื้อประเภทสินทรัพย์                                          |
| - Plnt                   | แสดงรหัสคลังพัสดุที่บันทึกใบสั่งซื้อ 4 หลัก                                  |
| - Order Qty. Un          | แสดงจำนวนและหน่วยนับที่ระบุในใบสั่งซื้อ                                      |
| - Net Price Curr. Per Un | แสดงราคาสุทธิต่อหน่วยตามสกุลเงินที่บันทึกในใบสั่งซื้อ                        |
| - ศูนย์ต้นทุน            | แสดงรหัสศูนย์ต้นทุนที่ระบุในใบสั่งซื้อ                                       |
| - เลขที่ บ/ช             | แสดงรหัสบัญชีแยกประเภทที่ระบุในใบสั่งซื้อ                                    |
| - รหัสงบประมาณ           | แสดงรหัสงบประมาณที่ที่ระบุในใบสั่งซื้อ                                       |
| - แหล่งเงิน              | แสดงรหัสแหล่งของเงินที่ระบุในใบสั่งซื้อ                                      |

สินทรัพย์ แสดงเลขที่สินทรัพย์ที่ระบุในใบสั่งซื้อ
 หมวดสินทรัพย์ ระบบแสดงหมวดของสินทรัพย์ที่ระบุในใบสั่งซื้อ
 หน่วยเบิกจ่าย ระบบแสดงรหัสหน่วยเบิกจ่ายที่ระบุในใบสั่งซื้อ
 กิจกรรมหลัก ระบบแสดงรหัสกิจกรรมหลักที่ระบุในใบสั่งซื้อ
 กิจกรรมย่อย ระบบแสดงรหัสกิจกรรมย่อยที่ระบุในใบสั่งซื้อ
 สำรองเงิน ระบบแสดงเลขเอกสารสำรองเงินที่ระบุในใบสั่งซื้อ

### รายงานใบสั่งซื้อสั่งจ้างที่พัสดุขอขยายกันเหลื่อมปี (กันยายน) : ZMM\_POREQUEST\_N

รายงานใบสั่งซื้อสั่งจ้างที่พัสดุขอขยายกันเหลื่อมปี เป็นรายงานที่ใช้เพื่อตรวจสอบรายละเอียด ใบสั่งซื้อสั่งจ้างที่พัสดุขอขยายกันเหลื่อมปี (List) แล้ว สำหรับรอบเดือนกันยายน ในระบบ GFMIS

#### วิธีการเรียกรายงาน

เข้าเมนู SAP → ส่วนเพิ่มเติม → ส่วนเพิ่มเติม-ระบบจัดซื้อจัดจ้าง → กระบวนงาน ขยายเวลาเบิกจ่ายและกันเงินเหลื่อมปีรอบ 30 กันยายน → ZMM\_POREQUEST\_N - รายงาน PO ที่พัสดุขอขยายกันเหลื่อมปี ดับเบิลคลิกที่ <mark>ØZMM\_POREQUEST\_N - รายงาน PO ที่หัสดุขอขยายกันเหลือมปี</mark> หรือพิมพ์ คำสั่งงาน ZMM\_POREQUEST\_N ตามภาพที่ 1 แล้วกด Enter หรือ **©** เพื่อเข้าสู่หน้าจอ "รายงาน เอกสารใบสั่งซื้อสั่งจ้าง (กันเหลื่อมปี/ขยายเวลาเบิกจ่าย)" ตามภาพที่ 2

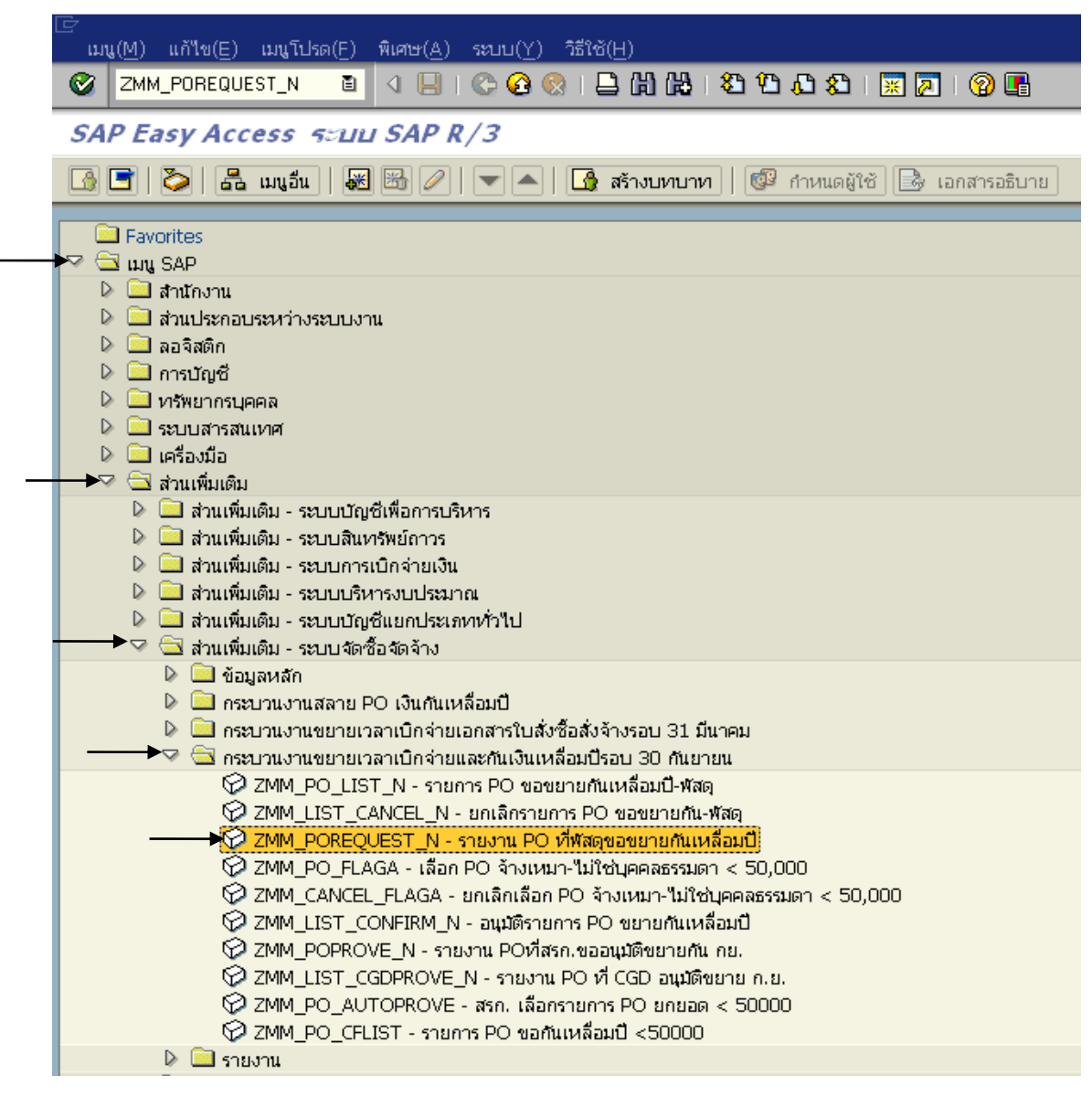

ภาพที่ 1

| 回<br>โปรแกรม(P) แก้ไซ(E) ไปที่(G) ระบบ(Y) วิธีใช้( | H)                            |
|----------------------------------------------------|-------------------------------|
|                                                    |                               |
| รายงานเอกสารใบสั่งข้อสั่งจ้าง (เงินกับ             | แหลื่อมปี / ขยายเาลาเบิกจ่าย) |
| (b) (b) (1)                                        |                               |
| Selection Criteria                                 |                               |
| รหัสหน่วยงาน                                       | 1205 (a)                      |
| รหัสจังหวัด                                        | 1000 ถึง 🕏                    |
| บึงบประมาณ                                         | 2012                          |
|                                                    |                               |
| Option                                             |                               |
| แหล่งของเงิน                                       | ถึง 🖻                         |
| เอกสารการจัดซื้อ                                   | ถึง 🖻                         |
| ผู้ขาย                                             | ถึง 🖻                         |
| Report Option                                      |                               |
|                                                    |                               |
| LING OF THE                                        |                               |
| 🗌 สร้าง Text File                                  |                               |
| File Option                                        |                               |
| 💿 รวมใฟล์                                          |                               |
| <ul> <li>แตกใฟล์ละ</li> <li>รายเ</li> </ul>        | าาร                           |
|                                                    |                               |
| <ul> <li>Save File to Server</li> </ul>            | /inf/WEB/330/ZZZ/             |
| Save File to Terminal                              | c/                            |
|                                                    |                               |
|                                                    |                               |
|                                                    |                               |

### ภาพที่ 2

### หน้าจอ "รายงานเอกสารใบสั่งซื้อสั่งจ้าง (เงินกันเหลื่อมปี/ขยายเวลาเบิกจ่าย)"

| Selection Criteria          | ระบุรายละเอียดดังนี้                                                                                   |
|-----------------------------|----------------------------------------------------------------------------------------------------|
| - รหัสหน่วยงาน              | ระบุรหัสหน่วยงาน 4 หลัก                                                                                |
| - รหัสจังหวัด               | ระบุรหัสจังหวัด ซึ่งสามารถกำหนดเป็นช่วงได้                                                             |
| - ปีงบประมาณ                | ระบุปีงบประมาณที่ต้องการเรียกรายงานโดยระบุเป็นปี ค.ศ.                                                  |
| Option                      | ระบุรายละเอียดดังนี้                                                                                   |
| - แหล่งของเงิน              | ระบุแหล่งของเงินที่ต้องการเรียกรายงาน หากไม่ระบุระบบ                                                   |
|                             | จะดึงค่าจากทุกแหล่งของเงินที่มีสถานะเป็น 2 มาแสดง หรือ                                                 |
| - เอกสารการจัดซื้อ          | ระบุเลขเอกสารจัดซื้อ                                                                                   |
| - ผู้ขาย                    | ระบุรหัสผู้ขาย                                                                                         |
| Report Option               | เป็นการกำหนดรูปแบบของการเก็บข้อมูลรายงานดังนี้                                                         |
| - ต้องการเก็บรายการเป็นไฟล์ | ให้เลือกในช่อง 🗆 📾 Text File                                                                           |
| File Option                 | หากต้องการแตกไฟล์ให้ระบุในช่องการแตกไฟล์พร้อมกับระบุ<br>จำนวนรายการ ถ้าต้องรวมไฟล์ให้ระบุในช่องรวมไฟล์ |
| - ระบุแหล่งจัดเก็บข้อมูล    | Save File to Terminal     c:\                                                                          |
| - กดปุ่ม 堡                  | ระบบจะแสดงรายงานตาม ภาพที่ 3                                                                           |

|   | ยการ( <u>L</u> ) | แก้ใข( <u>E</u> ) | "เปที่( <u>G</u> ) | ີ ວິວ( <u>I</u> ) | การกำหนดค่า( <u>S</u> ) | ระบบ( <u>Y</u> ) | วิธีใช้( <u>H</u> ) |           |           |
|---|------------------|-------------------|--------------------|-------------------|-------------------------|------------------|---------------------|-----------|-----------|
| 2 | 1                |                   | ۵                  | ⊲                 | 📙   😋 😧 🚷               | I 🗅 🖨            | (13)   43)          | C (C) (C) | 🛒 🛃   🕜 💵 |

รายงานเอกสารใบสั่งขี้อสั่งจ้าง (เงินกันเหลื่อมปี / ขยายเาลาเบิกจ่าย)

3 | 4 7 7 | 2 | 6 | 9 7 9 7 9 10 | 11 4 4 5

#### รายงานแสดงรายการใบสั่งซื้อสั่งจ้าง ขอขยายกันเหลื่อมปี ก.ย.

| รหัสหน่วยงาน: | 1205 หน่วยงาน: กรมพัฒนาพลังงานทดแทน&อนุร |
|---------------|------------------------------------------|
|---------------|------------------------------------------|

| รายการทง    | หมด 0         | รายการ         |               |              |              |            |               |               |                 |              |             |
|-------------|---------------|----------------|---------------|--------------|--------------|------------|---------------|---------------|-----------------|--------------|-------------|
| ทั้งหมด     | 0             | ไฟล์           |               |              |              |            |               |               |                 |              |             |
| รหัสจังหวัด | หน่วยเบิกจ่าย | กันเงินไว้เบิก | เอกสารจัดซื้อ | แหล่งของเงิน | วันที่เอกสาร | รหัสผู้ขาย | ชื่อผู้ขาย    | เลขที่อ้างอิง | วันสิ้นสุดสัญญา | มูลค่าห้ังใบ | มูลค่า PO ค |
| 1000        |               | 2              | 4000000768    |              | 07.02.2012   | 1000000011 | รุ่งวิศวการ จ | 01            | 31.12.2012      | 100,000.00   | 0.00        |
| 1000        |               | 2              | 4000002466    |              | 30.09.2011   | 100000006  | บริษัท สินท   | 1205/26       | 30.12.2011      | 50,000.00    | 0.00        |
| 1000        |               | 2              | 4000002467    |              | 13.01.2012   | 1000000011 | รุ่งวิศวการ จ | 01            | 31.12.2012      | 100,000.00   | 0.00        |
| 1000        |               | 2              | 4000002469    |              | 13.01.2012   | 1000000011 | รุ่งวิศวการ จ | 01            | 31.12.2012      | 100,000.00   | 0.00        |
| 1000        |               | 2              | 4000002883    |              | 24.09.2011   | 1000000011 | รุ่งวิศวการ จ | INV-erteg     | 24.09.2012      | 4,500.00     | 0.00        |
| 1000        |               | 2              | 4000002947    |              | 14.05.2011   | 1000000006 | บริษัท สินท   | 1205/26       | 30.12.2011      | 750.00       | 0.00        |
| 1000        |               | 2              | 7000000303    |              | 26.10.2011   | 100000006  | บริษัท สินท   | 1205/0123     | 26.10.2011      | 5,000.00     | 0.00        |
| 1000        | 1200500001    | 2              | 2000000260    | 5311220      | 10.11.2010   | 1000000011 | รุ่งวิศวการ จ | ลองแก้ใข      | 10.11.2010      | 1,500.00     | 1,000.00    |
| 1000        | 1200500001    | 2              | 2000000609    | 5411320      | 16.09.2011   | 1000000006 | บริษัท สินท   | test2         | 06.11.2011      | 10,000.00    | 10,000.00   |
| 1000        | 1200500001    | 2              | 2000000916    | 5441230      | 01.09.2011   | 1000000006 | บริษัท สินท   | 2554/AW01     | 31.10.2011      | 5,000.00     | 1,500.00    |
| 1000        | 1200500001    | 2              | 2000000936    | 5311320      | 10.11.2010   | 1000000011 | รุ่งวิศวการ จ | sdherh        | 10.11.2010      | 1,250.00     | 1,250.00    |
| 1000        | 1200500001    | 2              | 4000000908    | 5411220      | 22.08.2011   | 1000000006 | บริษัท สินท   | 1205/044      | 30.12.2011      | 13.00        | 13.00       |
| 1000        | 1200500001    | 2              | 4000002454    | 5011320      | 01.03.2011   | 1000000006 | บริษัท สินท   | สจ 55/2554    | 30.09.2011      | 200.00       | 200.00      |
| 1000        | 1200500001    | 2              | 4000002631    | 5511420      | 15.02.2012   | 1000000011 | รุ่งวิศวการ จ | 01            | 31.12.2012      | 100,000.00   | 100,000.00  |
| 1000        | 1200500001    | 2              | 4000002918    | 5511420      | 08.03.2012   | 1000000011 | รุ่งวิศวการ จ | 01            | 31.12.2012      | 10,000.00    | 10,000.00   |
| 1000        | 1200500001    | 2              | 4000002951    | 5311220      | 15.09.2011   | 1000000011 | รุ่งวิศวการ จ | INV-erteg     | 24.09.2012      | 1,700.00     | 1,700.00    |
|             |               |                |               |              |              |            |               |               |                 |              |             |

### ภาพที่ 3

### คำอธิบาย "**รายงานแสดงรายการใบสั่งซื้อสั่งจ้าง ขอขยายกันเหลื่อมปี ก.ย.**" ตามภาพที่ 3

| - รหัสจังหวัด             | ระบบแสดงรหัสพื้นที่ จำนวน 4 หลัก                       |
|---------------------------|--------------------------------------------------------|
| - หน่วยเบิกจ่าย           | ระบบแสดงรหัสหน่วยเบิกจ่าย จำนวน 10 หลัก                |
| - กันเงินไว้เบิกเหลื่อมปี | ระบบแสดงสถานะใบสั่งซื้อสั่งจ้าง                        |
|                           | 2 หมายถึง ดำเนินการเลือกใบสั่งซื้อสั่งจ้าง (List) แล้ว |
| - เอกสารจัดซื้อ           | ระบบแสดงเลขที่เอกสารใบสั่งซื้อสั่งจ้าง จำนวน 10 หลัก   |
| - แหล่งของเงิน            | ระบบแสดงแหล่งของเงิน จำนวน 7 หลัก                      |
| - วันที่เอกสาร            | ระบบแสดงวันที่เอกสารในใบสั่งซื้อสั่งจ้าง               |
| - รหัสผู้ขาย              | ระบบแสดงรหัสผู้ขาย จำนวน 10 หลัก                       |
| - ชื่อผู้ขาย              | ระบบแสดงชื่อผู้ขาย                                     |
| - เลขที่อ้างอิงภายใน      | ระบบแสดงเลขที่อ้างอิงที่ระบุในใบสั่งซื้อสั่งจ้าง       |
| - วันที่สิ้นสุดสัญญา      | ระบบแสดงวันที่สิ้นสุดสัญญา                             |
| - มูลค่าทั้งใบ PO         | ระบบแสดงมูลค่ารวมทั้งใบของใบสั่งซื้อสั่งจ้าง           |
| - มูลค่า PO คงเหลือ       | ระบบแสดงมูลค่าคงเหลือทั้งใบของใบสั่งซื้อสั่งจ้าง       |

### รายงานใบสั่งซื้อสั่งจ้างที่ส่วนราชการขออนุมัติขยายกันเหลื่อมปี (กันยายน) : ZMM\_POPROVE\_N

รายงานใบสั่งซื้อสั่งจ้างที่ส่วนราชการขออนุมัติขยายกันเหลื่อมปี (กันยายน) เป็นรายงานที่ ส่วนราชการใช้ตรวจสอบใบสั่งซื้อสั่งจ้าง (PO) ที่หน่วยงานต้นสังกัดได้ทำการอนุมัติขอขยายกันเหลื่อมปี (Confirm) มาที่กรมบัญชีกลางเพื่อขออนุมัติขยายกันเหลื่อมปี สำหรับรอบเดือนกันยายน ในระบบ GFMIS

#### วิธีการเรียกรายงาน

เข้าเมนู SAP → ส่วนเพิ่มเติม → ส่วนเพิ่มเติม-ระบบจัดซื้อจัดจ้าง → กระบวนงาน ขยายเวลาเบิกจ่ายและกันเงินเหลื่อมปีรอบ 30 กันยายน → ZMM\_POPROVE\_N – รายงาน PO ที่สรก.ขออนุมัติขยายกัน ก.ย. ดับเบิลคลิกที่ @ ZMM\_POPROVE\_N - รายงาน POMสรก.ขออแมลขยายกเ กย. หรือพิมพ์ คำสั่งงาน ZMM\_POPROVE\_N ตามภาพที่ 1 แล้วกด Enter หรือ @ เพื่อเข้าสู่หน้าจอ "รายงานเอกสาร ใบสั่งซื้อสั่งจ้าง (กันเหลื่อมปี/ขยายเวลาเบิกจ่าย)" ตามภาพที่ 2

| ເອັ<br>ແມ             | นู(M) แก้ไข(E) เมนูโปรด(E) พิเศษ(A) ระบบ(Y) วิธีใช้(H)                                                                                                    |
|-----------------------|----------------------------------------------------------------------------------------------------|
| <b>S</b>              | ZMM_POPROVE_N 🔋 < 🔛   😋 🚱 😒   🔤 🛗 🖓 🗳 🏠 🏠   🐹 🖉   😨 🖉 🖷                                                                                                    |
| SA                    | P Easy Access கூப்ப SAP R/3                                                                                                    |
|                       | 📑   🏷   📇 เมนูอื่น   😹 🔀 🥢   🗨 🔺   💁 สร้างบทบาท   🞯 กำหนดผู้ใช้   🗟 เอกสารอธิบาย                                                                                                    |
|                       | <ul> <li>Favorites</li> <li>เมนู SAP</li> <li>สำนักงาน</li> <li>สำนักงาน</li> <li>สำนักงาน</li> </ul>                                                                                                    |
| 0<br>0<br>0<br>0<br>0 | <ul> <li>โมลอจิสติก</li> <li>โมลารบัญชี</li> <li>โมระบบสารสนเทศ</li> <li>โมระบบสารสนเทศ</li> <li>โมระบบสารสนเทศ</li> </ul>                                                                                                    |
|                       | <ul> <li>ผ่านเหมเตม</li> <li>ฉ่านเห็มเตม - ระบบบัญชีเพื่อการบริหาร</li> <li>ฉ่านเห็มเติม - ระบบสินทรัพย์กาวร</li> <li>ฉ่านเห็มเติม - ระบบการเบิกจ่ายเงิน</li> <li>ฉ่านเห็มเติม - ระบบบริหารงบประมาณ</li> <li>ฉ่านเห็มเติม - ระบบบัญชีแยกประเภททั่วไป</li> <li>ฉ่านเห็มเติม - ระบบจัดซื้อจัดจ้าง</li> </ul>                                                                                                    |
| _                     | <ul> <li>▶</li></ul>                                                                                                    |
|                       | <ul> <li>✓ ZMM_PO_LIST_N - รายการ PO ขอขยายกันเหลื่อมปี-พัสดุ</li> <li>✓ ZMM_LIST_CANCEL_N - ยกเลิกรายการ PO ขอขยายกัน-พัสดุ</li> <li>✓ ZMM_POREQUEST_N - รายงาน PO ที่พัสดุขอขยายกันเหลื่อมปี</li> <li>✓ ZMM_PO_FLAGA - เลือก PO จ้างเหมา-ไม่ใช่บุคคลธรรมดา &lt; 50,000</li> <li>✓ ZMM_CANCEL_FLAGA - ยกเลิกเลือก PO จ้างเหมา-ไม่ใช่บุคคลธรรมดา &lt; 50,000</li> <li>✓ ZMM_LIST_CONFIRM_N - อนุมัติรายการ PO ขยายกันเหลือมปี</li> <li>✓ ZMM_POPROVE_N - รายงาน POที่สรก.ขออนุมัติขยายกัน กย.</li> <li>✓ ZMM_LIST_CGDPROVE_N - รายงาน PO ที่ CGD อนุมัติขยาย ก.ย.</li> <li>✓ ZMM_PO_AUTOPROVE - สรก. เลือกรายการ PO ยกยอด &lt; 50000</li> <li>✓ ZMM_PO_CFLIST - รายการ PO ขอกันเหลือมปี &lt; 50000</li> </ul> |

ภาพที่ 1

| (ご)<br>โปรแกรม(P) แก้ไข(E) ไปที่(G) ระบบ(Y) วิธีใช้(H                | )                 |               |             |  |  |
|----------------------------------------------------------------------|-------------------|---------------|-------------|--|--|
|                                                                      | 🔉 በ 🗳 🛗 🛗 🛯 🖓 🕄   | 8   🐹 🗾   🔞 📑 |             |  |  |
| รายงานเอกสารใบสั่งขื้อสั่งจ้าง (เงินกันเหลื่อมปี / ขยายเวลาเบิกจ่าย) |                   |               |             |  |  |
| ۵ 🔁 🔁                                                                |                   |               |             |  |  |
| Selection Criteria                                                   |                   |               |             |  |  |
| รหัสหน่วยงาน                                                         | 1205 🕝            |               |             |  |  |
| รหัสจังหวัด                                                          | 1000              | ถึง           | <b>&gt;</b> |  |  |
| บึงบประมาณ                                                           | 2012              |               |             |  |  |
|                                                                      |                   |               |             |  |  |
| Option                                                               |                   |               |             |  |  |
| แหล่งของเงิน                                                         |                   | ถึง           |             |  |  |
| เอกสารการจัดซือ                                                      |                   | <u>ถึง</u>    |             |  |  |
| ผู้ชาย                                                               |                   | ถง            |             |  |  |
| Report Option                                                        |                   |               |             |  |  |
| โครงร่าง                                                             |                   |               |             |  |  |
|                                                                      |                   |               |             |  |  |
| 🗌 สร้าง Text File                                                    |                   |               |             |  |  |
| File Option                                                          |                   |               |             |  |  |
| 💿 รวมใฟล์                                                            |                   |               |             |  |  |
| 🦳 แตกไฟล์ละ 🛛 รายกา                                                  | 5                 |               |             |  |  |
| Save File to Server                                                  | /inf/WEB/330/ZZZ/ |               |             |  |  |
| Save File to Terminal                                                | c:\               |               |             |  |  |
|                                                                      |                   |               |             |  |  |

### ภาพที่ 2

### หน้าจอ "รายงานเอกสารใบสั่งซื้อสั่งจ้าง (เงินกันเหลื่อมปี/ขยายเวลาเบิกจ่าย)"

| Selection Criteria          | ระบุรายละเอียดดังนี้                                                                                   |
|-----------------------------|----------------------------------------------------------------------------------------------------|
| - รหัสหน่วยงาน              | ระบุรหัสหน่วยงาน 4 หลัก                                                                                |
| - รหัสจังหวัด               | ระบุรหัสจังหวัด ซึ่งสามารถกำหนดเป็นช่วงได้                                                             |
| - ปีงบประมาณ                | ระบุปีงบประมาณที่ต้องการเรียกรายงานโดยระบุเป็นปี ค.ศ.                                                  |
| Option                      | ระบุรายละเอียดดังนี้                                                                                   |
| - แหล่งของเงิน              | ระบุแหล่งของเงินที่ต้องการเรียกรายงาน หากไม่ระบุระบบ                                                   |
|                             | จะดึงค่าจากทุกแหล่งของเงินที่มีสถานะเป็น 3 มาแสดง                                                      |
| - เอกสารการจัดซื้อ          | ระบุเลขเอกสารจัดซื้อ                                                                                   |
| - ผู้ขาย                    | ระบุรหัสผู้ขาย                                                                                         |
| Report Option               | เป็นการกำหนดรูปแบบของการเก็บข้อมูลรายงานดังนี้                                                         |
| - ต้องการเก็บรายการเป็นไฟล์ | ให้เลือกในช่อง 🔲 สาง Text File                                                                         |
| File Option                 | หากต้องการแตกไฟล์ให้ระบุในช่องการแตกไฟล์พร้อมกับระบุ<br>จำนวนรายการ ถ้าต้องรวมไฟล์ให้ระบุในช่องรวมไฟล์ |
| - ระบุแหล่งจัดเก็บข้อมูล    | Save File to Terminal     c:\                                                                          |
| - กดปุ่ม 💽                  | ระบบจะแสดงรายงานตาม ภาพที่ 3                                                                           |

| รายการ( <u>L</u> )   | แก้ไข(E) ไปท์      | ່າ ( <u>G) ຈີ</u> ວ(I) ເ  | การกำหนดค่า(S                   | ) ระบบ( <u>Y</u> ) วิธีใช้(F  |                  |            |               |           |                   |              |           |
|----------------------|--------------------|---------------------------|---------------------------------|-------------------------------|------------------|------------|---------------|-----------|-------------------|--------------|-----------|
| 🛛 I                  |                    | I (                       | i i 😋 🙆 🔇                       | )   🖵 🎁 🛗   🖉                 | C2 C2 C2 (       | 🐹 🛃   🧐    | ) 🖪           |           |                   |              |           |
| รายงานเอ             | กสารใบสั่ง         | ข้อสั่งจ้าง               | (เงินกันเน                      | ลื่อมปี / ขยายเ               | าลาเบิกจ่        | าย)        |               |           |                   |              |           |
|                      | 58 58 6            |                           | -<br>In 177 Da 1                |                               |                  |            |               |           |                   |              |           |
|                      |                    |                           |                                 |                               |                  |            |               |           |                   |              |           |
| รายงาน<br>รหัสหน่วยง | เรายการ<br>ภาพ: 12 | ร PO ที่อ<br>205 หน่วยงาร | <b>บนุมัติให้</b><br>น: กรมพัฒน | ี่ขยายกันเห<br>าพลังงานทดแทน8 | สื่อมปี <i>เ</i> | ก.ย.       |               |           |                   |              |           |
| รายการทัง<br>ทั้งหมด | หมด 0<br>0         | รายการ<br>ไฟล์            |                                 |                               |                  |            |               |           |                   |              |           |
| a¥75                 | ມແດນເມືອດດາ        | ສົມວິນໃດ້ເບີດ             | เวอสอะอัอเชื้อ                  | ມມາວ່າທາວາມວີນ                | สัมสีเวลสอะ      | สรัสมัญญา  | สำนัดอย       | 100000000 | ດັນສົ້ນສາວສັດແດນດ | ນກວ່ວນຂຶ້ນໃນ | undo BO o |
| 1000                 | ицината            | 3                         | 4000000769                      | แหล่งของเง่น                  | 07.02.2012       | 1000000011 | ร่งวิศวการ จ  | 01        | 31.12.2012        | 100.000.00   | 0.00      |
| 1000                 |                    | 3                         | 4000002458                      |                               | 09.01.2012       | 1000000011 | ร่งวิศวการ จ  | 111       | 31.12.2012        | 100.000.00   | 0.00      |
| 1000                 | 1200500001         | 3                         | 2000000248                      | 5311220                       | 10.11.2010       | 1000000011 | รุ่งวิศวการ จ | sdherh    | 10.11.2010        | 1,250.00     | 250.00    |
| 1000                 | 1200500001         | 3                         | 2000000257                      | 5411220                       | 01.10.2010       | 1000000011 | รุ่งวิศวการ จ | fasdrf    | 18.11.2010        | 5,000.00     | 3,000.00  |
| 1000                 | 1200500001         | 3                         | 2000000807                      | 5411220                       | 18.05.2011       | 1000000011 | รุ่งวิศวการ จ | jkdie     | 30.11.2010        | 25,000.00    | 25,000.00 |
| 1000                 | 1200500001         | 3                         | 2000000938                      | 5411220                       | 10.11.2010       | 1000000011 | รุ่งวิศวการ จ | sdherh    | 10.11.2010        | 6,250.00     | 5,170.00  |
| 1000                 | 1200500001         | 3                         | 2000000939                      | 5311230                       | 10.11.2010       | 1000000011 | รุ่งวิศวการ จ | sdherh    | 10.11.2010        | 4,250.00     | 4,250.00  |
| 1000                 | 1200500001         | 3                         | 2000000941                      | 5311230                       | 10.11.2010       | 1000000011 | รุ่งวิศวการ จ | sdherh    | 10.11.2010        | 4,250.00     | 4,250.00  |
| 1000                 | 1200500001         | 3                         | 4000000567                      | 5411500                       | 15.09.2011       | 1000000006 | บริษัท สินท   | 1205/26   | 30.12.2011        | 5,600.00     | 5,600.00  |
| 1000                 | 1200500001         | 3                         | 4000000765                      | 5411310                       | 25.11.2011       | 1000000011 | รุ่งวิศวการ จ | INV-erteg | 31.10.2009        | 2,000.00     | 2,000.00  |
| 1000                 | 1200500001         | 3                         | 4000000788                      | 5411500                       | 16.09.2011       | 1000000006 | บริษัท สินท   | 1205/26   | 30.12.2011        | 5,250.00     | 2,250.00  |
| 1000                 | 1200500001         | 3                         | 4000000789                      | 5311220                       | 16.09.2011       | 100000006  | บริษัท สินท   | test      | 16.12.2012        | 5,100.00     | 5,100.00  |
| 1000                 | 1200500001         | 3                         | 4000000790                      | 5311320                       | 18.01.2011       | 100000006  | บริษัท สินท   | test      | 16.12.2012        | 3,200.00     | 3,200.00  |
| 1000                 | 1200500001         | 3                         | 4000000791                      | 5311320                       | 18.01.2011       | 100000006  | บริษัท สินท   | 1205/26   | 30.12.2011        | 5,600.00     | 5,600.00  |
| 1000                 | 1200500001         | 3                         | 4000002953                      | 5411500                       | 16.05.2011       | 100000006  | บริษัท สินท   | 1205/26   | 30.12.2011        | 3,000.00     | 1,000.00  |
| 1000                 | 1200500001         | 3                         | 4000003128                      | 5411500                       | 14.05.2011       | 100000006  | บริษัท สินท   | 1205/26   | 30.12.2011        | 750.00       | 750.00    |
| 1000                 | 1200500001         | 3                         | 4000003225                      | 5411500                       | 14.05.2011       | 100000006  | บริษัท สินท   | 1205/26   | 30.12.2011        | 750.00       | 450.00    |
| 1000                 | 1200500001         | 3                         | 7000000822                      | 5311220                       | 14.09.2011       | 1000000011 | รุ่งวิศวการ จ | ghktyuer  | 17.05.2012        | 1,922.00     | 1,922.00  |
| 1000                 | 1200500001         | 3                         | 7000000823                      | 5411500                       | 11.05.2011       | 1000000011 | รุ่งวิศวการ จ | hjk567    | 11.05.2011        | 7,110.00     | 7,110.00  |
| 1000                 | 1200500001         | 3                         | 7000000824                      | 5411500                       | 11.05.2011       | 1000000011 | รุ่งวิศวการ จ | hjk567    | 11.05.2011        | 7,110.00     | 7,110.00  |
| 1000                 | 1200500001         | 3                         | 7000000825                      | 5311220                       | 11.05.2011       | 1000000011 | รุ่งวิศวการ จ | hjk567    | 11.05.2011        | 4,740.00     | 4,740.00  |
| 1000                 | 1200500001         | 3                         | 7000000826                      | 5311220                       | 11.05.2011       | 1000000011 | รุ่งวิศวการ จ | hjk567    | 11.05.2011        | 2,370.00     | 2,370.00  |

### ภาพที่ 3

# คำอธิบาย "**รายงานรายการใบสั่งซื้อสั่งจ้าง (PO) ที่อนุมัติให้ขยายกันเหลื่อมปี ก.ย."** ตามภาพที่ 3

| - รหัสจังหวัด             | ระบบแสดงรหัสพื้นที่ จำนวน 4 หลัก                       |
|---------------------------|--------------------------------------------------------|
| - หน่วยเบิกจ่าย           | ระบบแสดงรหัสหน่วยเบิกจ่าย จำนวน 10 หลัก                |
| - กันเงินไว้เบิกเหลื่อมปี | ระบบแสดงสถานะใบสั่งซื้อสั่งจ้าง                        |
|                           | 3 หมายถึง ส่วนราชการต้นสังกัดขออนุมัติขยายกันเหลื่อมปี |
|                           | (Confirm) แล้ว                                         |
| - เอกสารจัดซื้อ           | ระบบแสดงเลขที่เอกสารใบสั่งซื้อสั่งจ้าง จำนวน 10 หลัก   |
| - แหล่งของเงิน            | ระบบแสดงแหล่งของเงิน จำนวน 7 หลัก                      |
| - วันที่เอกสาร            | ระบบแสดงวันที่เอกสารในใบสั่งซื้อสั่งจ้าง               |
| - รหัสผู้ขาย              | ระบบแสดงรหัสผู้ขาย จำนวน 10 หลัก                       |
| - ชื่อผู้ขาย              | ระบบแสดงชื่อผู้ขาย(เจ้าหนี้)                           |
| - เลขที่อ้างอิงภายใน      | ระบบแสดงเลขที่อ้างอิงที่ระบุในใบสั่งซื้อสั่งจ้าง       |
| - วันที่สิ้นสุดสัญญา      | ระบบแสดงวันที่สิ้นสุดสัญญา                             |
| - มูลค่าทั้งใบ PO         | ระบบแสดงมูลค่ารวมทั้งใบของใบสั่งซื้อสั่งจ้าง           |
| - มูลค่า PO คงเหลือ       | ระบบแสดงมูลค่าคงเหลือทั้งใบของใบสั่งซื้อสั่งจ้าง       |

#### รายงานใบสั่งซื้อสั่งจ้างที่กรมบัญชีกลางอนุมัติการขอขยายเวลาเบิกจ่ายเงิน ก.ย. : ZMM\_LIST\_CGDPROVE\_N

รายงานใบสั่งซื้อสั่งจ้างที่กรมบัญชีกลางอนุมัติการขอขยายเวลาเบิกจ่ายเงิน ก.ย. เป็นรายงาน ที่ส่วนราชการใช้สำหรับตรวจสอบเอกสารใบสั่งซื้อสั่งจ้างที่กรมบัญชีกลางได้อนุมัติการขอขยายเวลา เบิกจ่ายเงิน สำหรับรอบเดือนกันยายน ในระบบ GFMIS

#### วิธีการเรียกรายงาน

เข้าเมนู SAP → ส่วนเพิ่มเติม → ส่วนเพิ่มเติม-ระบบจัดซื้อจัดจ้าง → กระบวนงาน ขยายเวลาเบิกจ่ายและกันเงินเหลื่อมปีรอบ 30 กันยายน → ZMM\_LIST\_CGDPROVE\_N – รายงาน PO ที่ CGD อนุมัติขยาย ก.ย. ดับเบิลคลิ 2744\_LIST\_CGOPROVE\_N - รายงาน PO ที่ CGD อนุมัติขยาย ก.ย. ดับเบิลคลิ 2744\_LIST\_CGOPROVE\_N - รายงาน คำสั่งงาน ZMM\_LIST\_CGDPROVE\_N ตามภาพที่ 1 แล้วกด Enter หรือ 💽 เพื่อเข้าสู่หน้าจอ "รายงาน รายการ PO ที่กรมบัญชีกลางอนุมัติขยายกันเหลื่อมปี ก.ย." ตามภาพที่ 2

| ເ $ar{F}$<br>ເມນູ( $ar{M}$ ) ແກ້ໃນ( $ar{E}$ ) ເມນູໂປຣດ( $ar{F}$ ) พิเศษ( $\underline{A}$ ) ຈະບບ( $\underline{Y}$ ) ງີຣີໃຕ້( $\underline{H}$ )                                                                                                    |  |
|----------------------------------------------------------------------------------------------------|--|
| 😵 ZMM_LIST_CGDPROVE_N 🖹 < 🔚   😋 🚱 😒   🖨 🛗 🛗   🏝 🕈 🏠 🛣   🛒 🔊   🧐 📑                                                                                                    |  |
| SAP Easy Access கூப்ப SAP R/3                                                                                                    |  |
| 🕼 🔄 💫 🛛 🖧 เมนูอื่น 🛛 😹 🖾 🥒 🔍 🖚 🧥 🚱 สร้างบทบาท 🗍 🞯 กำหนดผู้ใช้ 🗟 เอกสารอธิบาย                                                                                                    |  |
| <ul> <li>Favorites</li> <li>มมู SAP</li> <li>สำนักงาน</li> <li>สำนประกอบระหว่างระบบงาน</li> <li>ลอจิสติก</li> <li>การบัญชี</li> <li>การบัญชี</li> <li>ทรัพยากรบุคคล</li> <li>ระบบสารสนเทศ</li> <li>เครื่องมือ</li> <li>สำนเพิ่มเติม</li> <li>ระบบบัญชีเพื่อการบริหาร</li> <li>สำนเพิ่มเติม</li> <li>ระบบสารหย์กาวร</li> <li>สำนเพิ่มเติม</li> <li>ระบบการเบิกร่ายเงิน</li> <li>สำนเพิ่มเติม</li> <li>ระบบารหารงบประมาณ</li> <li>สำนเพิ่มเติม</li> </ul>                                                                                                    |  |
| <ul> <li>▶ □ ข้อมูลหลัก</li> <li>▶ □ กระบวนงานสลาย PO เงินกันเหลือมปี</li> <li>▶ □ กระบวนงานขยายเวลาเบิกจ่ายเอกสารใบสั่งซื้อสั่งจ้างรอบ 31 มีนาคม</li> <li>→ ♥ □ กระบวนงานขยายเวลาเบิกจ่ายและกันเงินเหลือมปีรอบ 30 กันยายน</li> </ul>                                                                                                    |  |
| <ul> <li>ZMM_PO_LIST_N - รายการ PO ขอขยายกันเหลือมปี-พัสดุ</li> <li>ZMM_LIST_CANCEL_N - ยกเลิกรายการ PO ขอขยายกันเหลือมปี</li> <li>ZMM_POREQUEST_N - รายงาน PO ที่พัสดุขอขยายกันเหลือมปี</li> <li>ZMM_PO_FLAGA - เลือก PO จ้างเหมา-ไม่ใช่บุคคลธรรมดา &lt; 50,000</li> <li>ZMM_CANCEL_FLAGA - ยกเลิกเลือก PO จ้างเหมา-ไม่ใช่บุคคลธรรมดา &lt; 50,000</li> <li>ZMM_LIST_CONFIRM_N - อนุมัติรายการ PO ขยายกันเหลือมปี</li> <li>ZMM_POPROVE_N - รายงาน POที่สรก ขออนุมัติขยายกัน เหลือมปี</li> <li>ZMM_POPROVE_N - รายงาน POที่สรก ขออนุมัติขยายกัน กย.</li> <li>ZMM_LIST_CONFIRM_N - รายงาน POที่สรก ขออนุมัติขยาย ก.ย.</li> <li>ZMM_LOPROVE_N - รายงาน PO ที่ CGD อนุมัติขยาย ก.ย.</li> <li>ZMM_PO_AUTOPROVE - สรก. เลือกรายการ PO ขกยอด &lt; 50000</li> <li>ZMM_PO_CFLIST - รายการ PO ขอกันเหลือมปี &lt;50000</li> </ul> |  |

ภาพที่ 1

| [♪<br>โปรแกรม( <u>P</u> ) แเ                      | กั'ใข( <u>E)</u> "ไปที่( <u>G</u> ) | ระบบ( <u>Y</u> ) | วิธีใช้( <u>H</u> ) |                                                |             |              |   |
|---------------------------------------------------|-------------------------------------|------------------|---------------------|------------------------------------------------|-------------|--------------|---|
| <b>Ø</b>                                          | Ē                                   | ↓ 📙              | 😋 🥸 😣 i 🖨 🕅         | (B) (2) (B) (B) (B) (B) (B) (B) (B) (B) (B) (B | 🕄   🔀       | ] 🗾   😮 📑    |   |
| รายงานรายก                                        | การ PO ที่กร                        | มบัญชึก          | ลาง อนุมัติขยาย     | เก้นเหลื่อมปี ก.                               | <i>.</i> ध. |              |   |
| D                                                 |                                     |                  |                     |                                                |             |              |   |
| Selection Criteria<br>หน่วยเบิกจ่าย<br>ปังบประมาณ |                                     |                  | 120050000:<br>2012  | 1                                              | ถึง         | 120059999999 | • |
|                                                   |                                     |                  |                     |                                                |             |              |   |
|                                                   |                                     |                  |                     |                                                |             |              |   |

ภาพที่ 2

### หน้าจอ "รายงานรายการ PO ที่กรมบัญชีกลางอนุมัติขยายกันเหลื่อมปี ก.ย."

| Selection Criteria | ระบุรายละเอียดดังนี้                                      |
|--------------------|-----------------------------------------------------------|
| - หน่วยเบิกจ่าย    | ระบุรหัสหน่วยเบิกจ่าย จำนวน 10 หลัก ที่ต้องการเรียกรายงาน |
|                    | ซึ่งสามารถระบุเป็นช่วงได้                                 |
| - ปีงบประมาณ       | ระบุปีงบประมาณที่ต้องการเรียกรายงานโดยระบุเป็นปี ค.ศ.     |
| - กดปุ่ม 💽         | ระบบจะแสดงรายงานตาม ภาพที่ 3                              |

| lご<br>รายการ(L) | แก้ไซ(E) ไปที่(G) การกำห       | ณดค่า(S) ระบบ(Y) วิธี | îč(H)                    |                          |                                         |            | - SAP           |
|-----------------|--------------------------------|-----------------------|--------------------------|--------------------------|-----------------------------------------|------------|-----------------|
| 🞯 I             | 1                              | ]   😋 🚱 😓 🛛           | 112 2 2 0 0 8            | )   🛒 🛃   🕜 📭            | 1                                       |            |                 |
| รายงานร         | ายการ PO ที่กรมบัญข            | ขีกลาง อนุมัติขยา     | ยกันเหลื่อมปี ก.ย        | <i>I.</i>                |                                         |            |                 |
| 3 A 5           | 7 7 2 2 3 4 1                  | T 🗣 🔳 📲 📲             |                          |                          |                                         |            |                 |
|                 |                                | รายมาแร               | ายการ PO เพื่อรมบัญชีกละ | น อนมัติขยายคันเหลื่อนท์ | 10.                                     |            |                 |
|                 |                                |                       | ณ วันที่ 19.03.20        | 13                       |                                         |            |                 |
| Program Name    | B: ZMM_CFPO_RPT<br>DETERMINENT | 02                    |                          |                          |                                         |            |                 |
| User name:      | GFTEST003                      |                       |                          |                          |                                         |            |                 |
| รหัสจังหวัด     | หน่วยเบิกจ่าย                  | เอกสารจัดซื้อ         | วันที่เอกสาร             | รหัสผู้ชาย               | ซื่อผู้ขาย                              | เลขที่อ้าง | วันสิ้นสุดสัญญา |
| 1000            | 1200500001                     | 200000246             | 08.11.2010               | 100000011                | ร่งวิศวการ ลำกัด                        | ikdie      | 30.11.2010      |
| 1000            | 1200500001                     | 200000248             | 10 11 2010               | 1000000011               | ร่งวิศาการ สำคัด                        | scherb     | 10 11 2010      |
| 1000            | 1200500001                     | 200000257             | 01.10.2010               | 1000000011               | ร่งวิศวการ จำกัด                        | fasdrf     | 18.11.2010      |
| 1000            | 1200500001                     | 200000260             | 10.11.2010               | 100000011                | ร่งวิศวการ จำกัด                        | ลองแก้ใช   | 10.11.2010      |
| 1000            | 1200500001                     | 200000265             | 06.10.2010               | 1000000011               | ร่งวิศวการ จำกัด                        | awer       | 20.01.2011      |
| 1000            | 1200500001                     | 200000270             | 08.11.2010               | 1000000011               | รุ่งวิศวการ จำกัด                       | ikdie      | 30.11.2010      |
| 1000            | 1200500001                     | 200000608             | 16.09.2011               | 100000006                | บริษัท สินทวีทรัพย์ จำกัด More Mone     | test       | 06.11.2011      |
| 1000            | 1200500001                     | 200000609             | 16.09.2011               | 100000006                | บริษัท สินทวีทรัพย์ จำกัด More Mone     | test2      | 06.11.2011      |
| 1000            | 1200500001                     | 200000807             | 18.05.2011               | 1000000011               | รุ่งวิศวการ จำกัด                       | jkdie      | 30.11.2010      |
| 1000            | 1200500001                     | 2000000916            | 01.09.2011               | 100000006                | บริษัท สินทวีทรัพย์ จำกัด More Mone     | 2554/AW01  | 31.10.2011      |
| 1000            | 1200500001                     | 200000922             | 01.09.2011               | 100000006                | บริษัท สินทวีทรัพย์ จำกัด More Mone     | 2554/AW01  | 31.10.2011      |
| 1000            | 1200500001                     | 200000936             | 10.11.2010               | 100000011                | รุ่งวิศวการ จำกัด                       | sdherh     | 10.11.2010      |
| 1000            | 1200500001                     | 200000938             | 10.11.2010               | 100000011                | รุ่งวิศวการ จำกัด                       | sdherh     | 10.11.2010      |
| 1000            | 1200500001                     | 200000939             | 10.11.2010               | 100000011                | รุ่งวิศวการ จำกัด                       | sdherh     | 10.11.2010      |
| 1000            | 1200500001                     | 2000000941            | 10.11.2010               | 100000011                | รุ่งวิศวการ จำกัด                       | sdherh     | 10.11.2010      |
| 1000            | 1200500001                     | 400000567             | 15.09.2011               | 100000006                | บริษัท สินทวีทรัพย์ จำกัด More Mone     | 1205/26    | 30.12.2011      |
| 1000            | 1200500001                     | 400000757             | 01.10.2010               | 100000006                | บริษัท สินทวีทรัพย์ จำกัด More Mone     | 12345678   | 15.10.2007      |
| 1000            | 1200500001                     | 400000758             | 09.02.2011               | 100000006                | บริษัท สินทวีทรัพย์ จำกัด More Mone     | 12345678   | 15.10.2007      |
| 1000            | 1200500001                     | 400000762             | 30.09.2011               | 100000006                | บริษัท สินทวีทรัพย์ จำกัด More Mone     | test2      | 30.09.2011      |
| 1000            | 1200500001                     | 400000788             | 16.09.2011               | 100000006                | บริษัท สินทวีทรัพย์ จำกัด More Mone     | 1205/26    | 30.12.2011      |
| 1000            | 1200500001                     | 400000789             | 16.09.2011               | 100000006                | บริษัท สินทวีทรัพย์ จำกัด More Mone     | test       | 16.12.2012      |
| 1000            | 1200500001                     | 400000790             | 18.01.2011               | 100000006                | บริษัท สินทวีทรัพย์ จำกัด More Mone     | test       | 16.12.2012      |
| 1000            | 1200500001                     | 400000791             | 18.01.2011               | 100000006                | บริษัท สินทวิทรัพย์ จำกัด More Mone     | 1205/26    | 30.12.2011      |
| 1000            | 1200500001                     | 400000796             | 28.06.2011               | 100000501                | JaiDee                                  | 0011/2012  | 30.09.2012      |
| 1000            | 1200500001                     | 400000797             | 28.06.2011               | 100000501                | JaiDee                                  | 0011/2012  | 30.09.2012      |
| 1000            | 1200500001                     | 400000/98             | 28.06.2011               | 100000501                | JaiDee                                  | 0011/2012  | 30.09.2012      |
| 1000            | 1200500001                     | 400000908             | 22.08.2011               | 100000006                | บรษท สนทาทรพย จากด More Mone            | 1205/044   | 30.12.2011      |
| 1000            | 1200500001                     | 400000909             | 05.09.2011               | 100000006                | บรษท สนทวทรพย จากด More Mone            | 1205/044   | 30.12.2011      |
| 1000            | 1200500001                     | 400002453             | 30.09.2011               | 100000000                | ประชาว สนหวับรพย จากด More Mone         | test2      | 30.09.2011      |
| 1000            | 1200500001                     | 4000002462            | 20.09.2011               | 100000006                | มริษัท สมหวัดรัฐมี จำกัด More More      | 1205(26    | 20.12.2011      |
| 1000            | 1200500001                     | 4000002404            | 20.09.2011               | 1000000006               | A State Busing with the More Mone       | 1205/20    | 20.12.2011      |
| 1000            | 1200500001                     | 4000002403            | 20.09.2011               | 100000000                | มริษัท สิมหวัดชัพธ์ ร่าสัด More Mone    | 1205/20    | 20.12.2011      |
| 1000            | 1200500001                     | 4000002400            | 16 09 2011               | 100000000                | มเร็จสัด สิมหรือสมพ์ สำคัญ More Mone    | 1203/20    | 21 12 2011      |
| 1000            | 1200500001                     | 4000002478            | 16.08.2011               | 100000000                | า เร็าซิน สิมหวันรัพย์ ส่วลัด More Mone | m11/55     | 31 12 2011      |
| 1000            | 1200500001                     | 400002475             | 16.09.2011               | 100000000                | มเร็จซิส สิมหวัดชัพย์ สำคัด More Mone   | m11/55     | 21 12 2011      |
| 1000            | 1200500001                     | 4000002481            | 16.08.2011               | 1000000000               | บริษัท สิบหวัดรัพย์ ร่ากัด More Mone    | m11/55     | 31 12 2011      |
| 1000            | 1200500001                     | 4000002482            | 16.08.2011               | 100000006                | บริษัท สินทวีทรัพย์ จำกัด More Mone     | Ju11/55    | 31.12.2011      |

#### ภาพที่ 3

คำอธิบาย "รายงานรายการ (PO) ที่กรมบัญชีกลางอนุมัติขยายกันเหลื่อมปี ก.ย." ตามภาพที่ 3

- รหัสจังหวัด ระบบแสดงรหัสพื้นที่ จำนวน 4 หลัก
- หน่วยเบิกจ่าย ระบบแสดงรหัสหน่วยเบิกจ่าย จำนวน 10 หลัก
- เอกสารจัดซื้อ ระบบแสดงเลขที่เอกสารใบสั่งซื้อสั่งจ้าง จำนวน 10 หลัก
- วันที่เอกสาร ระบบแสดงวันที่เอกสารในใบสั่งซื้อสั่งจ้าง
- รหัสผู้ขาย ระบบแสดงรหัสผู้ขาย จำนวน 10 หลัก
- ชื่อผู้ขาย ระบบแสดงชื่อผู้ขาย (เจ้าหนี้)
  - ระบบแสดงเลขที่อ้างอิงที่ระบุในใบสั่งซื้อสั่งจ้าง
- วันที่สิ้นสุดสัญญา ระบบแสดงวันที่สิ้นสุดสัญญา
  - ระบบแสดงมูลค่ารวมทั้งใบของใบสั่งซื้อสั่งจ้าง
- มูลค่า PO คงเหลือ ระบบแสดงมูลค่าคงเหลือทั้งใบของใบสั่งซื้อสั่งจ้าง
  - ระบบแสดงแหล่งของเงิน จำนวน 7 หลัก
    - ระบบแสดงสถานะใบสั่งซื้อสั่งจ้างที่ได้รับการอนุมัติขยาย

กันเหลื่อมปี

- เลขที่อ้างอิงภายใน

- มูลค่าทั้งใบ PO

- แหล่งของเงิน

- กันเงินไว้เบิกเหลื่อมปี

### รายงานใบสั่งซื้อสั่งจ้างที่พัสดุขอขยายเบิกจ่าย(มีนาคม) : ZMM\_POREQUEST

รายงานใบสั่งซื้อสั่งจ้างที่พัสดุขอขยายเบิกจ่าย เป็นรายงานที่ใช้สำหรับตรวจสอบใบสั่งซื้อสั่งจ้าง ที่พัสดุขอขยายเวลาเบิกจ่ายเงิน (List) แล้ว สำหรับรอบเดือนมีนาคม ในระบบ GFMIS

#### วิธีการเรียกรายงาน

เข้าเมนู SAP → ส่วนเพิ่มเติม → ส่วนเพิ่มเติม-ระบบจัดซื้อจัดจ้าง → กระบวนงาน ขยายเวลาเบิกจ่ายเอกสารใบสั่งซื้อสั่งจ้างรอบ 31 มีนาคม → ZMM\_POREQUEST – รายงาน PO ที่พัสดุขอขยายเบิกจ่าย ดับเบิลคลิกที่ <mark>Ø ZMM\_POREQUEST - รายงาน PO ทีพสด ขอขยายเบิกจ่าย</mark> หรือพิมพ์คำสั่ง งาน ZMM\_POREQUEST ตามภาพที่ 1 แล้วกด Enter หรือ **©** เพื่อเข้าสู่หน้าจอ "รายงานเอกสารใบสั่ง ซื้อสั่งจ้าง (กันเหลื่อมปี/ขยายเวลาเบิกจ่าย)" ตามภาพที่ 2

| SAP Easy Access ระบบ SAP R/3         Image: Image: Imag                                                        |
|----------------------------------------------------------------------------------------------------|
| <ul> <li>โรง เมนูอื่น (มี โรง เมนูอน) (สี โรง เอกสารอธิบาย)</li> <li>Favorites</li> <li>เมนู SAP</li> <li>สำนักงาน</li> <li>สำนักงาน</li> <li>ลอจิสติก</li> <li>การบัญชี</li> <li>ทรัพยากรบุคคล</li> </ul>                                                                                                    |
| <ul> <li>☐ Favorites</li> <li>✓ 🔄 เมนู SAP</li> <li>▶ 🔄 สำนักงาน</li> <li>▶ 🔄 ส่วนประกอบระหว่างระบบงาน</li> <li>▶ 💼 ลอจิสติก</li> <li>▶ 💼 การบัญชี</li> <li>▶ 💼 ทรษัญชี</li> <li>▶ 💼 ทรษัญชี</li> </ul>                                                                                                    |
| <ul> <li>๖ ⊆ เมนู SAP</li> <li>▶ □ สำนักงาน</li> <li>▶ □ ส่วนประกอบระหว่างระบบงาน</li> <li>▶ □ ลอจิสติก</li> <li>▶ □ การบัญชี</li> <li>▶ □ หรัพยากรบุคคล</li> </ul>                                                                                                    |
| <ul> <li>มีสำนักงาน</li> <li>มีส่วนประกอบระหว่างระบบงาน</li> <li>มีลอจิสติก</li> <li>มีการบัญชี</li> <li>มีการบัญชี</li> <li>มีหรืพยากรบุคคล</li> </ul>                                                                                                    |
| <ul> <li>มีวันประกอบระหว่างระบบงาน</li> <li>มีลอจิสติก</li> <li>มีการบัญชี</li> <li>มารัชยากรบุคคล</li> </ul>                                                                                                    |
| <ul> <li>โม ลอจิสติก</li> <li>โม การบัญชี</li> <li>โม หรัพยากรบุคคล</li> </ul>                                                                                                    |
| <ul> <li>การปัญชี</li> <li>การปัญชี</li> <li>การบัญชี</li> </ul>                                                                                                    |
| 🕑 🛄 หรัพยากรบุคคล                                                                                                    |
|                                                                                                    |
| Image: Contract Contract C |
| 🖉 🛄 เครองมอ                                                                                                    |
| <ul> <li>นิตามเพิ่มเติม - รายบบัญชีเพื่ออารบริหาร</li> </ul>                                                                                                    |
| 🖉 🛄 ส่วนเพิ่มเติม - ระบบสินทรัพย์กาวร                                                                                                    |
| 🕨 🧰 ส่วนเพิ่มเติม - ระบบการเบิกจ่ายเงิน                                                                                                    |
| 🕨 🧰 ส่วนเพิ่มเติม - ระบบบริหารงบประมาณ                                                                                                    |
| 🕨 🧰 ส่วนเพิ่มเติม - ระบบบัญชีแยกประเภททั่วไป                                                                                                    |
| 💳 Խ 🔄 ส่วนเพิ่มเติม - ระบบจัดซื้อจัดจ้าง                                                                                                    |
| 🕑 🧰 ข้อมูลหลัก                                                                                                    |
| 👂 🛄 กระบวนงานสลาย PO เงินกันเหลือมปี                                                                                                    |
| 🚽 🏧 กระบวนงานขยายเวลาเบิกจ่ายเอกสารใบสังซือสังจำงรอบ 31 มีนาคม                                                                                                    |
| ♥ ZMM_PO_LIST - แสดงรายการ PO ขอขยายเปกจาย-พัสดุ                                                                                                    |
|                                                                                                    |
|                                                                                                    |
| 💬 ZMM_POPROVE - รายงาน PO ที่สรก, ขออนมัติขยาย มี.ค                                                                                                    |
| 🗭 ZMM_LIST_CGDPROVE - รายงาน PO ที่ CGD อนุมัติขยาย มี.ค                                                                                                    |

ภาพที่ 1

| ご<br>し<br>い<br>い<br>い<br>い<br>し<br>い<br>に<br>し<br>い<br>し<br>い<br>し<br>し<br>い<br>し<br>い<br>し<br>し<br>い<br>し<br>し<br>い<br>し<br>い<br>い<br>し<br>い<br>し<br>い<br>い<br>し<br>い<br>し<br>い<br>し<br>い<br>し<br>い<br>し<br>い<br>し<br>い<br>し<br>い<br>し<br>い<br>し<br>い<br>し<br>い<br>し<br>い<br>し<br>い<br>し<br>い<br>し<br>い<br>し<br>い<br>し<br>い<br>し<br>い<br>い<br>い<br>し<br>い<br>し<br>い<br>し<br>い<br>い<br>し<br>い<br>い<br>し<br>い<br>し | )                                  |
|----------------------------------------------------------------------------------------------------|------------------------------------|
| 🖉 🗌 L 🖓 🖓                                                                                                    | 😵   📮 術 総 ( 谷) 谷 ( 公 名 ) 🛒 🔊 ( 🚱 📑 |
| รายงานเอกสารใบสั่งขื้อสั่งจ้าง (เงินกันเ                                                                                                    | หลื่อมปี / ขยายเาลาเบิกจ่าย)       |
| ۵ 🔁 🔁                                                                                                    |                                    |
| Selection Criteria                                                                                                    |                                    |
| รหัสหน่วยงาน                                                                                                    | 1205                               |
| รหัสจังหวัด                                                                                                    | 1000 ถึง                           |
| ปีงบประมาณ                                                                                                    | 2013                               |
| Option                                                                                                    |                                    |
| แหล่งของเงิน                                                                                                    | ถึง 🖻                              |
| เอกสารการจัดซื้อ                                                                                                    | ถึง 🖻                              |
| ผู้ขาย                                                                                                    | ถึง                                |
| Report Option /                                                                                                    |                                    |
| โครงร่าง                                                                                                    |                                    |
|                                                                                                    |                                    |
| 🗌 สร้าง Text File                                                                                                    |                                    |
| File Option                                                                                                    |                                    |
| 🥥 รวมเพล                                                                                                    | e                                  |
|                                                                                                    | 1                                  |
| <ul> <li>Save File to Server</li> </ul>                                                                                                    | /inf/WEB/330/ZZZ/                  |
| Save File to Terminal                                                                                                    | c./                                |
|                                                                                                    |                                    |

### ภาพที่ 2

# หน้าจอ "**รายงานเอกสารใบสั่งซื้อสั่งจ้าง (เงินกันเหลื่อมปี/ขยายเวลาเบิกจ่าย)**"

| Selection Criteria          | ระบุรายละเอียดดังนี                                                                                    |
|-----------------------------|----------------------------------------------------------------------------------------------------|
| - รหัสหน่วยงาน              | ระบุรหัสหน่วยงาน 4 หลัก                                                                                |
| - รหัสจังหวัด               | ระบุรหัสจังหวัด ซึ่งสามารถกำหนดเป็นช่วงได้                                                             |
| - ปีงบประมาณ                | ระบุปีงบประมาณที่ต้องการเรียกรายงานโดยระบุเป็นปี ค.ศ.                                                  |
| Option                      | ระบุรายละเอียดดังนี้                                                                                   |
| - แหล่งของเงิน              | ระบุแหล่งของเงินที่ต้องการเรียกรายงาน หากไม่ระบุระบบ                                                   |
|                             | จะดึงค่าจากทุกแหล่งของเงินที่มีสถานะเป็น 2 มาแสดง                                                      |
| - เอกสารการจัดซื้อ          | ระบุเลขเอกสารจัดซื้อ หรือ                                                                              |
| - ผู้ขาย                    | ระบุรหัสผู้ขาย                                                                                         |
| Report Option               | เป็นการกำหนดรูปแบบของการเก็บข้อมูลรายงานดังนี้                                                         |
| - ต้องการเก็บรายการเป็นไฟล์ | ให้เลือกในช่อง 🔲 สาง Text Fle                                                                          |
| File Option                 | หากต้องการแตกไฟล์ให้ระบุในช่องการแตกไฟล์พร้อมกับระบุ<br>จำนวนรายการ ถ้าต้องรวมไฟล์ให้ระบุในช่องรวมไฟล์ |
| - ระบุแหล่งจัดเก็บข้อมูล    | Save File to Terminal     c:\                                                                          |
| - กดปุ่ม 💽                  | ระบบจะแสดงรายงานตาม ภาพที่ 3                                                                           |

รายการ(L) แก้ไซ(E) ไปที่(G) วิว(I) การกำหนดค่า(S) ระบบ(Y) วีรีใช้(H)

รายงานเอกสารใบสั่งขึ้อสั่งจ้าง (เงินกันเหลื่อมปี / ขยายเาลาเบิกจ่าย)

#### รายงานแสดงรายการใบสั่งซื้อสั่งจ้าง ขอขยายเบิกจ่าย มี.ค.

รหัสหน่วยงาน: 1205 หน่วยงาน: กรมพัฒนาพลังงานทดแทน&อนุร

| รายการทั้ง<br>ทั้งหมด | <b>งหมด</b> 0<br>0 | รายการ<br>ไฟล์ |               |              |              |            |               |               |                 |              |             |
|-----------------------|--------------------|----------------|---------------|--------------|--------------|------------|---------------|---------------|-----------------|--------------|-------------|
| รหัสจังหวัด           | หน่วยเบิกจ่าย      | กันเงินไว้เบิก | เอกสารจัดซื้อ | แหล่งของเงิน | วันที่เอกสาร | รหัสผู้ขาย | ชื่อผู้ขาย    | เลขที่อ้างอิง | วันสิ้นสุดสัญญา | มูลค่าทั้งใบ | มูลค่า PO ค |
| 1000                  | 1200500001         | 2              | 2000000953    | 5511500      | 01.10.2012   | 1000000485 | ห้างหุ้นส่วน  | f345ewtr      | 01.10.2012      | 1,234.00     | 1,234.00    |
| 1000                  | 1200500001         | 2              | 4000000768    | 5511420      | 07.02.2012   | 1000000011 | รุ่งวิศวการ จ | 01            | 31.12.2012      | 100,000.00   | 80,000.00   |
| 1000                  | 1200500001         | 2              | 4000002466    | 5411500      | 30.09.2011   | 1000000006 | บริษัท สินท   | 1205/26       | 30.12.2011      | 50,000.00    | 50,000.00   |
| 1000                  | 1200500001         | 2              | 4000002467    | 5511420      | 13.01.2012   | 1000000011 | รุ่งวิศวการ จ | 01            | 31.12.2012      | 100,000.00   | 90,000.00   |
| 1000                  | 1200500001         | 2              | 4000002469    | 5511420      | 13.01.2012   | 1000000011 | รุ่งวิศวการ จ | 01            | 31.12.2012      | 100,000.00   | 90,000.00   |
| 1000                  | 1200500001         | 2              | 4000002883    | 5311220      | 24.09.2011   | 1000000011 | รุ่งวิศวการ จ | INV-erteg     | 24.09.2012      | 4,500.00     | 4,500.00    |
| 1000                  | 1200500001         | 2              | 4000002947    | 5411500      | 14.05.2011   | 1000000006 | บริษัท สินท   | 1205/26       | 30.12.2011      | 750.00       | 750.00      |
| 1000                  | 1200500001         | 2              | 7000000303    | 5511500      | 26.10.2011   | 1000000006 | บริษัท สินท   | 1205/0123     | 26.10.2011      | 5,000.00     | 0.00        |
| 1000                  | 1200500001         | 2              | 7000000884    | 5511320      | 01.10.2012   | 1000000517 | Deploy We     | dfgert        | 19.09.2012      | 2,356.00     | 2,356.00    |
|                       |                    |                |               |              |              |            |               |               |                 |              |             |

### ภาพที่ 3

### คำอธิบาย "**รายงานแสดงรายการใบสั่งซื้อสั่งจ้าง ขอขยายเบิกจ่าย มี.ค.**" ตามภาพที่ 3

| - รหัสจังหวัด             | ระบบแสดงรหัสพื้นที่ จำนวน 4 หลัก                       |
|---------------------------|--------------------------------------------------------|
| - หน่วยเบิกจ่าย           | ระบบแสดงรหัสหน่วยเบิกจ่าย จำนวน 10 หลัก                |
| - กันเงินไว้เบิกเหลื่อมปี | ระบบแสดงสถานะใบสั่งซื้อสั่งจ้าง                        |
|                           | 2 หมายถึง ดำเนินการเลือกใบสั่งซื้อสั่งจ้าง (List) แล้ว |
| - เอกสารจัดซื้อ           | ระบบแสดงเลขที่เอกสารใบสั่งซื้อสั่งจ้าง จำนวน 10 หลัก   |
| - แหล่งของเงิน            | ระบบแสดงแหล่งของเงิน จำนวน 7 หลัก                      |
| - วันที่เอกสาร            | ระบบแสดงวันที่เอกสารในใบสั่งซื้อสั่งจ้าง               |
| - รหัสผู้ขาย              | ระบบแสดงรหัสผู้ขาย จำนวน 10 หลัก                       |
| - ชื่อผู้ขาย              | ระบบแสดงชื่อผู้ขาย                                     |
| - เลขที่อ้างอิงภายใน      | ระบบแสดงเลขที่อ้างอิงที่ระบุในใบสั่งซื้อสั่งจ้าง       |
| - วันที่สิ้นสุดสัญญา      | ระบบแสดงวันที่สิ้นสุดสัญญา                             |
| - มูลค่าทั้งใบ PO         | ระบบแสดงมูลค่ารวมทั้งใบของใบสั่งซื้อสั่งจ้าง           |
| - มูลค่า PO คงเหลือ       | ระบบแสดงมูลค่าคงเหลือทั้งใบของใบสั่งซื้อสั่งจ้าง       |

### รายงานใบสั่งซื้อสั่งจ้างที่ส่วนราชการขออนุมัติขยาย (มีนาคม) : ZMM\_POPROVE

รายงานใบสั่งซื้อสั่งจ้างที่ส่วนราชการขออนุมัติขยาย (มีนาคม) เป็นรายงานที่ส่วนราชการใช้ ตรวจสอบใบสั่งซื้อสั่งจ้าง (PO) ที่หน่วยงานต้นสังกัดได้ทำการอนุมัติขยายเบิกจ่ายเงิน (Confirm) มาที่ กรมบัญชีกลางเพื่อขออนุมัติขยายเวลาเบิกจ่ายเงิน สำหรับรอบเดือนมีนาคม ในระบบ GFMIS

### วิธีการเรียกรายงาน

เข้าเมนู SAP → ส่วนเพิ่มเติม → ส่วนเพิ่มเติม-ระบบจัดซื้อจัดจ้าง → กระบวนงาน ขยายเวลาเบิกจ่ายเอกสารใบสั่งซื้อสั่งจ้างรอบ 31 มีนาคม → ZMM\_POPROVE - รายงาน PO ที่สรก.ขออนุมัติขยาย มี.ค. ดับเบิลคลิกที่ <mark>© ZMM\_POPROVE - รายงาน PO ทีสรก. ขออนุมัติขยาย มี.ค</mark> หรือพิมพ์ คำสั่งงาน ZMM\_POPROVE ตามภาพที่ 1 แล้วกด Enter หรือ **©** เพื่อเข้าสู่หน้าจอ "รายงานเอกสาร ใบสั่งซื้อสั่งจ้าง (กันเหลื่อมปี/ขยายเวลาเบิกจ่าย)" ตามภาพที่ 2

| ร<br>เม       | นู(M) แก้ไข(E) เมนูโปรด(E) พิเศษ(A) ระบบ(Y) วิธีใช้(H)                                                                                                    |
|---------------|----------------------------------------------------------------------------------------------------|
| 0             | ZMM_POPROVE 🛯 🕢 🔲 I 😋 🚱 🐼 🖨 🛗 🛗 🔀 🖏 🎦 🕰 🕱 🖉 🔙                                                                                                    |
| SA            | P Easy Access ระบบ SAP R/3                                                                                                    |
|               | 📑   🏷   📇 เมนูอื่น   🚜 🖽 🥟   🤝 🔺   🚮 สร้างบทบาท   🚳 กำหนดผู้ใช้   🗟 เอกสารอธิบาย )                                                                                                    |
| <u> </u>      | A Favorites                                                                                                    |
| <b>&gt;</b> 6 | ັ ເມພູ SAP                                                                                                    |
| C             | 🔪 🦲 สำนักงาน                                                                                                    |
| C             | 🔪 🤜 ส่วนประกอบระหว่างระบบงาน                                                                                                    |
| 6             | > 🛄 ลอจิสติก                                                                                                    |
| li<br>N       | 🔪 🛄 การบัญชี                                                                                                    |
| li<br>N       | 2 บริพยากรบุคคล                                                                                                    |
| k<br>P        | / 🛄 ระบบสารสนเทศ                                                                                                    |
|               | / 🖵 เครื่องมียื่นเดิม                                                                                                    |
|               | <ul> <li>ัน สวนเทมเตม</li> <li>โม โอป สวนเพิ่มเติน - ระบบบัญญีมีออารบริหาร</li> </ul>                                                                                                    |
|               | <ul> <li>แล้วแพ็มเติม - ระบบสินทรัพย์กาวร</li> </ul>                                                                                                    |
|               | <ul> <li>ฉาย เป็นเพิ่มเติม - ระบบการเบิกจ่ายเงิน</li> </ul>                                                                                                    |
|               | 🕨 🧰 ส่วนเพิ่มเติม - ระบบบริหารงบประมาณ                                                                                                    |
|               | 🕨 🧰 ส่วนเพิ่มเติม - ระบบบัญชีแยกประเภททั่วไป                                                                                                    |
|               | 🗝 🔄 ส่วนเพิ่มเติม - ระบบจัดซื้อจัดจ้าง                                                                                                    |
|               | 🕑 🧰 ข้อมูลหลัก                                                                                                    |
|               | 👂 🥅 กระบวนงานสลาย PO เงินกันเหลือมปี                                                                                                    |
| _             | 💎 🔄 กระบวนงานขยายเวลาเบิกจ่ายเอกสารใบสั่งซื้อสั่งจ้างรอบ 31 มีนาคม                                                                                                    |
|               | 🖓 ZMM_PO_LIST - แสดงรายการ PO ขอขยายเปิกจ่าย-พัสดุ                                                                                                    |
|               | ♥ ZMM_LIST_CANCEL - ยกเลกรายการ PO ของยายเปกจาย-พสดุ ♥ ZMM_DODECUTET - ระบบน DO เรื่อชะว นอนนอนเนื้อเร่อน                                                                                                    |
|               | C ZMM_POREQUEST - STRATU PO VINARI MAMBANATE                                                                                                    |
|               | → Zhini CONTRM - อนุมตราชการ PO ช่อายเป็กหาอ ม.ศ.                                                                                                    |
|               | $\Im$ ZMM LIST CODEROVE - STREAM PO VICTO AND REAL POINT AND REAL POINT AND REAL P |
|               |                                                                                                    |

ภาพที่ 1

| (字<br>[ปรแกรม( <u>P</u> ) แก้ไข( <u>E</u> ) ไปที่( <u>G)</u> ระเ     | มบ(Y) วิธีใช้( <u>H</u> ) |                        |         |  |  |  |  |  |
|----------------------------------------------------------------------|---------------------------|------------------------|---------|--|--|--|--|--|
| S 1                                                                  | 日 1 😋 😧 1 📮 🏭 🍪 1         | 월 19 49 49   🛒 🗾   🔞 📑 |         |  |  |  |  |  |
| รายงานเอกสารใบสั่งขื้อสั่งจ้าง (เงินกันเหลื่อมปี / ขยายเาลาเบิกจ่าย) |                           |                        |         |  |  |  |  |  |
| 🕀 🔁 🛄                                                                |                           |                        |         |  |  |  |  |  |
| Selection Criteria                                                   |                           |                        |         |  |  |  |  |  |
| รหัสหน่วยงาน                                                         | 1205                      |                        |         |  |  |  |  |  |
| รหัสจังหวัด                                                          | 1000                      | ถึง                    | <b></b> |  |  |  |  |  |
| บึงบประมาณ                                                           | 2013                      |                        |         |  |  |  |  |  |
|                                                                      |                           |                        |         |  |  |  |  |  |
| Option                                                               |                           |                        |         |  |  |  |  |  |
| แหล่งของเงิน                                                         |                           | ถึง                    |         |  |  |  |  |  |
| เอกสารการจัดซือ                                                      |                           | ถึง                    | _ 2     |  |  |  |  |  |
| ผู้ขาย                                                               |                           | ถึง                    |         |  |  |  |  |  |
| Report Option /                                                      |                           |                        |         |  |  |  |  |  |
| โครงร่าง                                                             |                           |                        |         |  |  |  |  |  |
|                                                                      |                           |                        |         |  |  |  |  |  |
| 🗌 สร้าง Text File                                                    |                           |                        |         |  |  |  |  |  |
| File Option                                                          |                           |                        |         |  |  |  |  |  |
| 💿 รวมไฟล์                                                            |                           |                        |         |  |  |  |  |  |
| 🦳 แตกใฟล์ละ 🛛 🛛                                                      | รายการ                    |                        |         |  |  |  |  |  |
| <ul> <li>Save File to Server</li> </ul>                              | /inf/WEB/330/ZZZ/         |                        |         |  |  |  |  |  |
| Save File to Terminal                                                | c:\                       |                        |         |  |  |  |  |  |
|                                                                      |                           |                        |         |  |  |  |  |  |
|                                                                      |                           |                        |         |  |  |  |  |  |

ภาพที่ 2

### หน้าจอ "<mark>รายงานเอกสารใบสั่งซื้อสั่งจ้าง (เงินกันเหลื่อมปี/ขยายเวลาเบิกจ่าย)</mark>" Selection Criteria ระบุรายละเอียดดังนี้

|                             | •                                                                                                    |
|-----------------------------|----------------------------------------------------------------------------------------------------|
| - รหัสหน่วยงาน              | ระบุรหัสหน่วยงาน 4 หลัก                                                                                |
| - รหัสจังหวัด               | ระบุรหัสจังหวัด ซึ่งสามารถกำหนดเป็นช่วงได้                                                             |
| - ปีงบประมาณ                | ระบุปีงบประมาณที่ต้องการเรียกรายงานโดยระบุเป็นปี ค.ศ.                                                  |
| Option                      | ระบุรายละเอียดดังนี้                                                                                   |
| - แหล่งของเงิน              | ระบุแหล่งของเงินที่ต้องการเรียกรายงาน หากไม่ระบุระบบ                                                   |
|                             | จะดึงค่าจากทุกแหล่งของเงินที่มีสถานะเป็น 3 มาแสดง                                                      |
| - เอกสารการจัดซื้อ          | ระบุเลขเอกสารจัดซื้อ หรือ                                                                              |
| - ผู้ขาย                    | ระบุรหัสผู้ขาย                                                                                         |
| Report Option               | เป็นการกำหนดรูปแบบของการเก็บข้อมูลรายงานดังนี้                                                         |
| - ต้องการเก็บรายการเป็นไฟล์ | ให้เลือกในช่อง 🗖 สาง Text File                                                                         |
| File Option                 | หากต้องการแตกไฟล์ให้ระบุในช่องการแตกไฟล์พร้อมกับระบุ<br>จำนวนรายการ ถ้าต้องรวมไฟล์ให้ระบุในช่องรวมไฟล์ |
| - ระบุแหล่งจัดเก็บข้อมูล    | Save File to Terminal     c:\                                                                          |
| - กดปุ่ม 💁                  | ระบบจะแสดงรายงานตาม ภาพที่ 3                                                                           |

|     | $\mathcal{G}_{(n)} = \mathcal{G}_{(n)} = G$ |                                                                    |                                                            |                                                          |                                                      |                                                   |                                      |                                              |                            |                                                    |                                          |                                       |   |
|-----|----------------------------------------------------------------------------------------------------|--------------------------------------------------------------------|------------------------------------------------------------|----------------------------------------------------------|------------------------------------------------------|---------------------------------------------------|--------------------------------------|----------------------------------------------|----------------------------|----------------------------------------------------|------------------------------------------|---------------------------------------|---|
|     | รายการ(L)                                                                                                    | แกไข(E) ไปห                                                        | 1( <u>G</u> ) 22(1) f                                      | าารกำหนดคา( <u>5</u>                                     | ) ระบบ( <u>Y</u> ) วธเซ(E                            | <u>1)</u>                                         |                                      |                                              |                            |                                                    |                                          |                                       |   |
|     | ✓                                                                                                    |                                                                    | I 🛛 🗌                                                      | 😋 🙆 🔇                                                    |                                                      | C C C C                                           | 🗮 🔁   🦉                              | ) 🖪                                          |                            |                                                    |                                          |                                       |   |
|     | รายงานเอกสารในสั่งปี้อสั่งจ้าง (เงินกันเนลื่อมปี / ขยายเาลาเบิกจ่าย)                                                                                                    |                                                                    |                                                            |                                                          |                                                      |                                                   |                                      |                                              |                            |                                                    |                                          |                                       |   |
|     | A A Z      A A A A A A A A A A A A                                                                                                    |                                                                    |                                                            |                                                          |                                                      |                                                   |                                      |                                              |                            |                                                    |                                          |                                       |   |
| 1   |                                                                                                    |                                                                    |                                                            |                                                          |                                                      |                                                   |                                      |                                              |                            |                                                    | _                                        |                                       |   |
|     |                                                                                                    |                                                                    |                                                            |                                                          |                                                      |                                                   |                                      |                                              |                            |                                                    |                                          |                                       |   |
|     | รายงาน                                                                                                    | เรายการ                                                            | : PO ทีอ                                                   | บนมัติให้                                                | ขยายเบิกจ่                                           | าย 31 ม                                           | มี.ค.                                |                                              |                            |                                                    |                                          |                                       |   |
|     |                                                                                                    |                                                                    |                                                            |                                                          |                                                      |                                                   |                                      |                                              |                            |                                                    |                                          |                                       |   |
| _ 1 | รนัสหน่วยงาน: 1205 หน่วยงาน: กรมพัฒนาพลังงานทดแทน&อนร                                                                                                    |                                                                    |                                                            |                                                          |                                                      |                                                   |                                      |                                              |                            |                                                    |                                          |                                       |   |
|     | รหัสหน่วยง                                                                                                    | งาน: 12                                                            | 205 หน่วยงาเ                                               | น: กรมพัฒนา                                              | าพลังงานทดแทน8                                       | เอนร                                              |                                      |                                              |                            |                                                    |                                          |                                       |   |
|     | รหัสหน่วยง                                                                                                    | งาน: 12                                                            | 205 หน่วยงาเ                                               | น: กรมพัฒนา                                              | เพลังงานทดแทน8                                       | เอนุร                                             |                                      |                                              |                            |                                                    |                                          |                                       |   |
|     | รหัสหน่วย <sub>`</sub><br>รายการทั้ง                                                                                                    | งาน: 12<br>หมด 0                                                   | 205 หน่วยงาร<br>รายการ                                     | น: กรมพัฒนา                                              | าพลังงานทดแทน8                                       | เอนุร                                             |                                      |                                              |                            |                                                    |                                          |                                       |   |
|     | รหัสหน่วย <sub>ง</sub><br>รายการทั้ง<br>ทั้งหมด                                                                                                    | งาน: 12<br>หมด 0<br>0                                              | 205 หน่วยงาร<br>รายการ<br>ไฟล์                             | น: กรมพัฒนา                                              | าพลังงานทดแทน8                                       | เอนุร                                             |                                      |                                              |                            |                                                    |                                          |                                       |   |
|     | รหัสหน่วยง<br>รายการทั้ง<br>ทั้งหมด<br>รหัสจงหวัด                                                                                                    | งาน: 12<br>หมด 0<br>0<br> หน่วยเบิกจ่าย                            | 205 หน่วยงาเ<br>รายการ<br>ไฟล์<br>กันเงินใว้เบิก           | น: กรมพัฒนา<br>เอกสารจัดซื้อ                             | เพลังงานทดแทน8<br>แหล่งของเงิน                       | เอนุร<br> วันที่เอกสาร                            | รหัสผัชาย                            | ชื่อผัขาย                                    | เลขที่อ้างอิง              | วันสิ้นสุดสัญญา                                    | มูลค่าห้ังใบ                             | มุลค่า PO ค                           | ] |
|     | รหัสหน่วยง<br>รายการทั้ง<br>ทั้งหมด<br>รหัสจังหวัด<br>1000                                                                                                    | งาน: 12<br>หมด 0<br>0<br>หน่วยเบิกจ่าย<br>1200500001               | 205 หน่วยงาร<br>รายการ<br>ไฟล์<br>กันเงินใว้เบิก<br>3      | น: กรมพัฒนา<br>เอกสารจัดซื้อ<br>4000000769               | เพล้งงานทดแทน8<br>แหล่งของเงิน<br>5511420            | เอนุร<br>วันทีเอกสาร<br>07.02.2012                | รหัสผู้ขาย<br>100000011              | ชื่อผู้ชาย<br>รู้งวิศวการ จ                  | เลขที่อ้างอิง<br>01        | วันสิ้นสุดสัญญา<br>31.12.2012                      | มูลค่าห้ังใบ<br>100,000.00               | มูลค่า PO ค<br>80,000.00              |   |
|     | รหัสหน่วยง<br>รายการทั้ง<br>ทั้งหมด<br>รหัสจังหวัด<br>1000<br>1000                                                                                                    | งาน: 12<br>หมด 0<br>0<br>1200500001<br>1200500001                  | 205 หน่วยงาห<br>รายการ<br>ไฟล์<br>กันเงินใว้เบิก<br>3<br>3 | น: กรมพัฒนา<br>เอกสารจัดซื้อ<br>400000769<br>4000002458  | เพล้งงานทดแทน8<br>แหล่งของเงิน<br>5511420<br>5511420 | <b>วันที่เอกสาร</b><br>07.02.2012<br>09.01.2012   | รหัสผัชาย<br>100000011<br>100000011  | ชื่อผู้ชาย<br>รุ่งวิศวการ จ<br>รุ่งวิศวการ จ | เลขที่อ้างอิง<br>01<br>111 | <b>วันสิ้นสุดสัญญา</b><br>31.12.2012<br>31.12.2012 | มูลค่าทั้งใบ<br>100,000.00<br>100,000.00 | มูลค่า PO ค<br>80,000.00<br>80,000.00 |   |
|     | รหัสหน่วยง<br>รายการทั้ง<br>ทั้งหมด<br>รหัสจังหวัด<br>1000<br>1000                                                                                                    | งาน: 12<br>หมด 0<br>0<br>1200500001<br>1200500001                  | 205 หน่วยงาห<br>รายการ<br>ไฟล์<br>กันเงินใว้เบิก<br>3<br>3 | น: กรมพัฒน<br>เอกสารจัดชื่อ<br>4000000769<br>4000002458  | เพล้งงานทดแทน8<br>แหล่งของเงิน<br>5511420<br>5511420 | <b>วันที่เอกสาร</b><br>07.02.2012<br>09.01.2012   | รหัสผู้ชาย<br>100000011<br>100000011 | ชื่อผู้ขาย<br>รุ่งวิศวการ จ<br>รุ่งวิศวการ จ | เลขที่อ้างอิง<br>01<br>111 | <b>วันสิ้นสุดสัญญา</b><br>31.12.2012<br>31.12.2012 | มูลค่าเท้งใบ<br>100,000.00<br>100,000.00 | มูลค่า PO ค<br>80,000.00<br>80,000.00 |   |
|     | รหัสหน่วยง<br>รายการทั้ง<br>ทั้งหมด<br>รหัสจังหวัด<br>1000<br>1000                                                                                                    | งาน: 12<br>หมด 0<br>0<br>หน่วยเบิกจ่าย<br>1200500001<br>1200500001 | 205 หน่วยงาห<br>รายการ<br>ไฟล์<br>กันเงินไว้เบิก<br>3<br>3 | น: กรมพัฒนา<br>เอกสารจัดชื่อ<br>4000000769<br>4000002458 | แหล่งงานทดแทน8<br>แหล่งของเงิน<br>5511420<br>5511420 | เอนุร<br>วันที่เอกสาร<br>07.02.2012<br>09.01.2012 | รหัสผู้ชาย<br>100000011<br>100000011 | ชื่อผู้ชาย<br>รุ่งวิศวการ จ<br>รุ่งวิศวการ จ | เลขที่อ้างอิง<br>01<br>111 | วันลิ้นสุดสัญญา<br>31.12.2012<br>31.12.2012        | มูลค่าทั้งใบ<br>100,000.00<br>100,000.00 | มูลค่า PO ค<br>80,000.00<br>80,000.00 |   |
|     | รหัสหน่วยง<br>รายการทั้ง<br>ทั้งหมด<br>รหัสจังหวัด<br>1000<br>1000                                                                                                    | งาน: 12<br>หมด 0<br>0<br>พเวยเบิกจ่าย<br>1200500001<br>1200500001  | 205 หน่วยงาห<br>รายการ<br>ไฟล์<br>ภิณจินไว้เบิก<br>3<br>3  | น: กรมางัฒนา<br>เอกสารจัดซื้อ<br>400000769<br>4000002458 | พลังงานทดแทน8<br>แหล่งของเงิน<br>5511420<br>5511420  | <b>วันที่เอกสาร</b><br>07.02.2012<br>09.01.2012   | รหัสผู้ขาย<br>100000011<br>100000011 | ชื่อผู้ชาย<br>รุ่งวิศวการ จ<br>รุ่งวิศวการ จ | เลขที่อ้างอิง<br>01<br>111 | วันสิ้นสุดสัญญา<br>31.12.2012<br>31.12.2012        | มูลค่าทั้งใบ<br>100,000.00<br>100,000.00 | มูลค่า PO ค<br>80,000.00<br>80,000.00 |   |

### ภาพที่ 3

## คำอธิบาย "**รายงานรายการใบสั่งซื้อสั่งจ้าง (PO) ที่อนุมัติให้ขยายเบิกจ่าย 31 มี.ค."** ตามภาพที่ 3

| - รหัสจังหวัด             | ระบบแสดงรหัสพื้นที่ จำนวน 4 หลัก                       |
|---------------------------|--------------------------------------------------------|
| - หน่วยเบิกจ่าย           | ระบบแสดงรหัสหน่วยเบิกจ่าย จำนวน 10 หลัก                |
| - กันเงินไว้เบิกเหลื่อมปี | ระบบแสดงสถานะใบสั่งซื้อสั่งจ้าง                        |
|                           | 3 หมายถึง ส่วนราชการต้นสังกัดขออนุมัติขยายเบิกจ่ายเงิน |
|                           | (Confirm) แล้ว                                         |
| - เอกสารจัดซื้อ           | ระบบแสดงเลขที่เอกสารใบสั่งซื้อสั่งจ้าง จำนวน 10 หลัก   |
| - แหล่งของเงิน            | ระบบแสดงแหล่งของเงิน จำนวน 7 หลัก                      |
| - วันที่เอกสาร            | ระบบแสดงวันที่เอกสารในใบสั่งซื้อสั่งจ้าง               |
| - รหัสผู้ขาย              | ระบบแสดงรหัสผู้ขาย จำนวน 10 หลัก                       |
| - ชื่อผู้ขาย              | ระบบแสดงชื่อผู้ขาย                                     |
| - เลขที่อ้างอิงภายใน      | ระบบแสดงเลขที่อ้างอิงที่ระบุในใบสั่งซื้อสั่งจ้าง       |
| - วันที่สิ้นสุดสัญญา      | ระบบแสดงวันที่สิ้นสุดสัญญา                             |
| - มูลค่าทั้งใบ PO         | ระบบแสดงมูลค่ารวมทั้งใบของใบสั่งซื้อสั่งจ้าง           |
| - มูลค่า PO คงเหลือ       | ระบบแสดงมูลค่าคงเหลือทั้งใบของใบสั่งซื้อสั่งจ้าง       |

### รายงานใบสั่งซื้อสั่งจ้าง (PO) ที่กรมบัญชีกลางอนุมัติขยาย (มีนาคม) : ZMM\_LIST\_CGDPROVE

รายงานใบสั่งซื้อสั่งจ้างที่กรมบัญชีกลางอนุมัติการขยายเวลาเบิกจ่ายเงิน (มีนาคม) เป็น รายงานที่ส่วนราชการใช้สำหรับตรวจสอบเอกสารใบสั่งซื้อสั่งจ้าง ที่กรมบัญชีกลางได้อนุมัติการขอขยายเวลา เบิกจ่ายเงิน สำหรับรอบเดือนมีนาคม ในระบบ GFMIS

#### วิธีการเรียกรายงาน

เข้าเมนู SAP → ส่วนเพิ่มเติม → ส่วนเพิ่มเติม-ระบบจัดซื้อจัดจ้าง → กระบวนงาน ขยายเวลาเบิกจ่ายเอกสารใบสั่งซื้อสั่งจ้างรอบ 31 มีนาคม → ZMM\_LIST\_CGDPROVE – รายงาน PO ที่ CGD อนุมัติขยาย มี.ค. ดับเบิลคลิกที่ <u>2MM\_LIST\_CGDPROVE - รายงาน PO ที cGD อนุมัติขยาย มี.ค.</u> หรือพิมพ์ คำสั่งงาน ZMM\_LIST\_CGDPROVE ตามภาพที่ 1 แล้วกด Enter หรือ <u></u>เพื่อเข้าสู่หน้าจอ"รายงานเอกสาร ใบสั่งซื้อสั่งจ้าง (เงินกันเหลื่อมปี / ขยายเวลาเบิกจ่าย)" ตามภาพที่ 2

|   | เมนู(M) แก้ไข(E) เมนูโปรด(F) พิเศษ(A) ระบบ(Y) วิธีใช้(H)                                                                                                    |
|---|----------------------------------------------------------------------------------------------------|
| 0 | 🌶 ZMM_LIST_CGDPROVE 🗈 🔄 🔛 I 😋 🚱 😒 I 🖨 🛗 🔀 I 🏝 🛱 🖺 I 🛣 I 🛒 🗖 I 🔞 📑                                                                                                    |
| S | SAP Easy Access ระบบ SAP R/3                                                                                                    |
|   | 🗿 🖃   🏷   📇 เมนูอื่น   😹 🔠 🥢   🤝 🔺   🚺 สร้างบทบาท   🞯 กำหนดผู้ใช้ 🗟 เอกสารอธิบาย                                                                                                    |
|   | <ul> <li>□ Favorites</li> <li>□ เมนู SAP</li> <li>□ สำนักงาน</li> <li>□ ส่วนประกอบระหว่างระบบงาน</li> <li>□ ลอจิสติก</li> <li>□ การบัญชี</li> <li>□ การบัญชี</li> <li>□ หรัพยากรบุคคล</li> <li>□ ระบบสารสนเทศ</li> <li>□ เครื่องมือ</li> <li>&gt; ฉ่านเห็มเติม</li> </ul>                                                                                                    |
|   | <ul> <li>มีส่วนเพิ่มเติม - ระบบบัญชิเพือการบริหาร</li> <li>มีส่วนเพิ่มเติม - ระบบสินทรัพย์ถาวร</li> <li>มีส่วนเพิ่มเติม - ระบบบริหารงบประมาณ</li> <li>มีส่วนเพิ่มเติม - ระบบบริหารงบประมาณ</li> <li>มีส่วนเพิ่มเติม - ระบบบัญชีแยกประเภททั่วไป</li> </ul>                                                                                                    |
|   | <ul> <li>Image: Image: Im</li></ul> |
|   | <ul> <li>Carlos และ กลุ่ม แก่สายเอกสารเปลงของจางรอบ 31 มีแคม</li> <li>ZMM_PO_LIST - แสดงรายการ PO ขอขยายเบิกจ่าย-พัสดุ</li> <li>ZMM_LIST_CANCEL - ยกเล็กรายการ PO ขอขยายเบิกจ่าย-พัสดุ</li> <li>ZMM_POREQUEST - รายงาน PO ที่พัสดุ ขอขยายเบิกจ่าย</li> <li>ZMM_LIST_CONFIRM - อนุมัติรายการ PO ขยายเบิกจ่าย มี.ค.</li> <li>ZMM_POREOVE - รายงาน PO ที่สรก. ขออนุมัติขยาย มี.ค</li> <li>ZMM_LIST_CGDPROVE - รายงาน PO ที่ CGD อนุมัติขยาย มี.ค</li> </ul>                                                                                                    |

ภาพที่ 1

| le<br>โปรแกรม(P) แก้ไข(E) ไปที่(G) ระบบ(Y) วิธีใช้(ŀ                 | (H)               |             |  |  |  |  |  |  |  |
|----------------------------------------------------------------------|-------------------|-------------|--|--|--|--|--|--|--|
| 🖉 📔 🗈 🖬 🖓 🖓                                                          |                   |             |  |  |  |  |  |  |  |
| รายงานเอกสารใบสั่งขื้อสั่งจ้าง (เงินกันเหลื่อมปี / ขยายเวลาเบิกจ่าย) |                   |             |  |  |  |  |  |  |  |
|                                                                      |                   |             |  |  |  |  |  |  |  |
| Selection Criteria                                                   |                   |             |  |  |  |  |  |  |  |
| รหัสหน่วยงาน                                                         | 1205              |             |  |  |  |  |  |  |  |
| รหัสจังหวัด                                                          | 1000 ถึง          | <b>&gt;</b> |  |  |  |  |  |  |  |
| บึงบประมาณ                                                           | 2013              |             |  |  |  |  |  |  |  |
| หน่วยเบิกจ่าย                                                        |                   |             |  |  |  |  |  |  |  |
|                                                                      |                   |             |  |  |  |  |  |  |  |
| Option                                                               |                   |             |  |  |  |  |  |  |  |
| แหล่งของเงิน                                                         | ถึง               | 2           |  |  |  |  |  |  |  |
| เอกสารการจัดซือ<br>                                                  | <u>ถึง</u>        |             |  |  |  |  |  |  |  |
| ผู้ขาย                                                               | ถึง               |             |  |  |  |  |  |  |  |
| Report Option                                                        |                   |             |  |  |  |  |  |  |  |
| โครงร่าง                                                             |                   |             |  |  |  |  |  |  |  |
|                                                                      |                   |             |  |  |  |  |  |  |  |
| 🗌 สร้าง Text File                                                    |                   |             |  |  |  |  |  |  |  |
| File Option                                                          |                   |             |  |  |  |  |  |  |  |
| 💿 รวมใฟล์                                                            |                   |             |  |  |  |  |  |  |  |
| <ul> <li>แตกใฟล์ละ</li> <li>รายก</li> </ul>                          | การ               |             |  |  |  |  |  |  |  |
| Save File to Server                                                  | /inf/WEB/330/777/ |             |  |  |  |  |  |  |  |
| Save File to Terminal                                                | c;)               |             |  |  |  |  |  |  |  |
|                                                                      |                   |             |  |  |  |  |  |  |  |

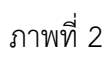

### หน้าจอ "รายงานเอกสารใบสั่งซื้อสั่งจ้าง (เงินกันเหลื่อมปี/ขยายเวลาเบิกจ่าย)"

| Selection Criteria          | ระบุรายละเอียดดังนี้                                                                                   |  |  |  |  |  |  |
|-----------------------------|----------------------------------------------------------------------------------------------------|--|--|--|--|--|--|
| - รหัสหน่วยงาน              | ระบุรหัสหน่วยงาน 4 หลัก                                                                                |  |  |  |  |  |  |
| - รหัสจังหวัด               | ระบุรหัสจังหวัด ซึ่งสามารถกำหนดเป็นช่วงได้                                                             |  |  |  |  |  |  |
| - ปีงบประมาณ                | ระบุปีงบประมาณที่ต้องการเรียกรายงานโดยระบุเป็นปี ค.ศ.                                                  |  |  |  |  |  |  |
| Option                      | ระบุรายละเอียดดังนี้                                                                                   |  |  |  |  |  |  |
| - แหล่งของเงิน              | ระบุแหล่งของเงินที่ต้องการเรียกรายงาน หากไม่ระบุระบบ                                                   |  |  |  |  |  |  |
|                             | จะดึงค่าจากทุกแหล่งของเงินที่มีสถานะเป็น 4 มาแสดง                                                      |  |  |  |  |  |  |
| - เอกสารการจัดซื้อ          | ระบุเลขเอกสารจัดซื้อ หรือ                                                                              |  |  |  |  |  |  |
| - ผู้ขาย                    | ระบุรหัสผู้ขาย                                                                                         |  |  |  |  |  |  |
| Report Option               | ซึ่งเป็นการกำหนดรูปแบบของการเก็บข้อมูลรายงานดังนี้                                                     |  |  |  |  |  |  |
| - ต้องการเก็บรายการเป็นไฟล์ | ให้เลือกในช่อง 🔲 สาง Text File                                                                         |  |  |  |  |  |  |
| File Option                 | หากต้องการแตกไฟล์ให้ระบุในช่องการแตกไฟล์พร้อมกับระบุ<br>จำนวนรายการ ถ้าต้องรวมไฟล์ให้ระบุในช่องรวมไฟล์ |  |  |  |  |  |  |
| - ระบุแหล่งจัดเก็บข้อมูล    | Save File to Terminal     c:\                                                                          |  |  |  |  |  |  |
| - กดปุ่ม 🕑                  | ระบบจะแสดงรายงานตาม ภาพที่ 3                                                                           |  |  |  |  |  |  |

รายการ(L) แก้ไซ(E) ไปที่(G) ริว(I) การกำหนดค่า(S) ระบบ(Y) ริธีใช้(H) ? | \_\_\_\_\_\_ อิ ( 🔲 | 😋 😧 🛠 | 🖴 🛗 🖧 🔁 นี้วิ นิว นิว เวา 🔀 🖉 🖉 🕞

รายงานเอกสารใบสิ่งขื้อสิ่งจ้าง (เงินกันเหลือมปี / ขยายเาลาเบิกจ่าย) 🕄 占 🗟 🏹 📓 🖧 🛍 🖧 🕼 🐨 🗞 🖿 🎟 🖷 🐨 🖬

#### รายงานรายการ PO ที่กรมบัญชีกลาง อนุมัติขยายเบิกจ่าย มี.ค.

| รหัสหน่วยงาน: 1205 หน่วยงาน: กรมพัฒนาพลังงานทดแทน&อนุร<br>รายการทั้งหมด 0 รายการ<br>ทั้งหมด 0 ไฟล์ |               |                |               |              |              |            |               |               |                 |             |             |
|----------------------------------------------------------------------------------------------------|---------------|----------------|---------------|--------------|--------------|------------|---------------|---------------|-----------------|-------------|-------------|
| รหัสจังหวัด                                                                                        | หน่วยเบิกจ่าย | กันเงินไว้เบิก | เอกสารจัดซื้อ | แหล่งของเงิน | วันที่เอกสาร | รหัสผู้ขาย | ชื่อผู้ขาย    | เลขที่อ้างอิง | วันสิ้นสุดสัญญา | มูลค่าห้งใบ | มูลค่า PO ค |
| 1000                                                                                               | 1200500001    | 4              | 4000000768    | 5511420      | 07.02.2012   | 1000000011 | รุ่งวิศวการ จ | 01            | 31.12.2012      | 100,000.00  | 80,000.00   |
| 1000                                                                                               | 1200500001    | 4              | 4000000769    | 5511420      | 07.02.2012   | 1000000011 | รุ่งวิศวการ จ | 01            | 31.12.2012      | 100,000.00  | 80,000.00   |
| 1000                                                                                               | 1200500001    | 4              | 4000002458    | 5511420      | 09.01.2012   | 1000000011 | รุ่งวิศวการ จ | 111           | 31.12.2012      | 100,000.00  | 80,000.00   |
| 1000                                                                                               | 1200500001    | 4              | 4000002466    | 5411500      | 30.09.2011   | 1000000006 | บริษัท สินท   | 1205/26       | 30.12.2011      | 50,000.00   | 50,000.00   |
| 1000                                                                                               | 1200500001    | 4              | 4000002469    | 5511420      | 13.01.2012   | 1000000011 | รุ่งวิศวการ จ | 01            | 31.12.2012      | 100,000.00  | 90,000.00   |
| 1000                                                                                               | 1200500001    | 4              | 4000002947    | 5411500      | 14.05.2011   | 1000000006 | บริษัท สินท   | 1205/26       | 30.12.2011      | 750.00      | 750.00      |
| 1000                                                                                               | 1200500001    | 4              | 7000000869    | 5511220      | 15.08.2012   | 1000000517 | Deploy We     | 13            | 22.08.2012      | 50,000.00   | 35,000.00   |
|                                                                                                    |               |                |               |              |              |            |               |               |                 |             |             |

#### ภาพที่ 3

#### คำอธิบาย"**รายงานรายการใบสั่งซื้อสั่งจ้าง (PO) ที่กรมบัญชีกลางอนุมัติขยายเบิกจ่าย มี.ค.**" ตามภาพที่ 3

- รหัสจังหวัด
   ระบบแสดงรหัสพื้นที่ จำนวน 4 หลัก
   หน่วยเบิกจ่าย
   ระบบแสดงรหัสหน่วยเบิกจ่าย จำนวน 10 หลัก
- กันเงินไว้เบิกเหลื่อมปี ระบบแสดงสถานะใบสั่งซื้อสั่งจ้าง
  - 4 หมายถึง กรมบัญชีกลางอนุมัติขยายเบิกจ่าย รอบมีนาคม
- เอกสารจัดซื้อ ระบบแสดงเลขที่เอกสารใบสั่งซื้อสั่งจ้าง จำนวน 10 หลัก
- แหล่งของเงิน ระบบแสดงแหล่งของเงิน จำนวน 7 หลัก
- วันที่เอกสาร ระบบแสดงวันที่เอกสารในใบสั่งซื้อสั่งจ้าง
- รหัสผู้ขาย ระบบแสดงรหัสผู้ขาย จำนวน 10 หลัก
- ชื่อผู้ขาย ระบบแสดงชื่อผู้ขาย
- เลขที่อ้างอิงภายใน ระบบแสดงเลขที่อ้างอิงที่ระบุในใบสั่งซื้อสั่งจ้าง
- วันที่สิ้นสุดสัญญา ระบบแสดงวันที่สิ้นสุดสัญญา
- มูลค่าทั้งใบ PO ระบบแสดงมูลค่ารวมทั้งใบของใบสั่งซื้อสั่งจ้าง
- มูลค่า PO คงเหลือ ระบบแสดงมูลค่าคงเหลือทั้งใบของใบสั่งซื้อสั่งจ้าง